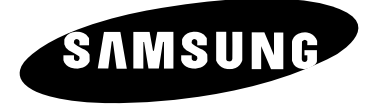

# TELEVISEUR COULEUR

SP43Q1/47Q1 SP43T8/54T8 SP43W6

# Manuel d'utilisation

Avant de faire fonctionner l'appareil, lisez avec attention ce manuel et conservez-le en vue d'une utilisation ultérieure.

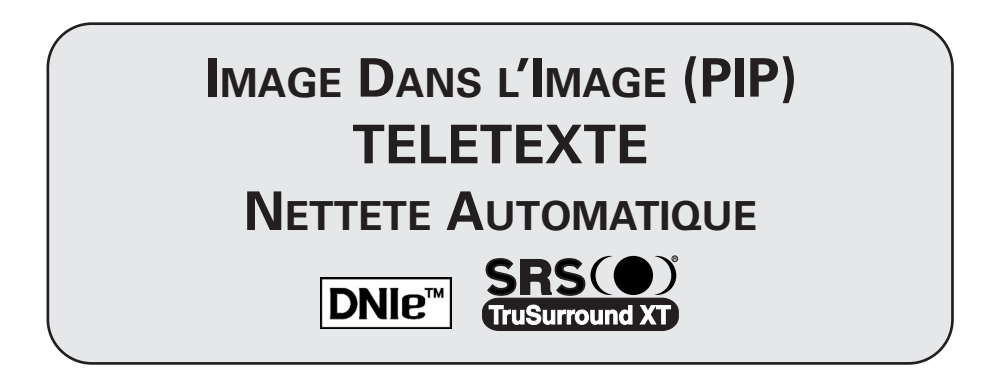

#### Informations importantes relatives à la garantie de votre téléviseur (format d'affichage)

Les téléviseurs à écran standard (4:3, rapport de la largeur sur la hauteur d'écran) sont principalement conçus pour de la vidéo à images animées au format standard.

Les images qui s'y affichent doivent avant tout être au rapport de format 4:3 et en mouvement constant. L'affichage d'images ou de graphismes fixes à l'écran, tels les barres sombres supérieure et inférieure (images sur écran large) ne doit pas dépasser 15 % de l'ensemble du temps d'utilisation du téléviseur par semaine.

Les téléviseurs à écran large (16:9, rapport de la largeur sur la hauteur d'écran) sont principalement conçus pour de la vidéo à images animées au format large.

Les images qui s'y affichent doivent avant tout être au format large 16:9 ou étendues de façon à remplir l'écran si votre modèle dispose de cette fonction, ainsi qu'en mouvement constant.

L'affichage d'images ou de graphismes fixes à l'écran, telles les barres sombres supérieure et inférieure qui apparaissent sur les images TV au format standard non étendues et sur les écrans de programmation, ne doit pas dépasser 15 % de l'ensemble du temps d'utilisation du téléviseur par semaine.

En outre, l'affichage d'autres images fixes et de texte, tels que les cours de la bourse, les jeux vidéo, les logos de chaînes TV, les sites Web, les graphismes ou des motifs d'ordinateurs, ne doit pas dépasser la durée limite dont il est question ci-dessus pour l'ensemble des téléviseurs. L'affichage d'images fixes quelles qu'elles soient au-delà des indications ci-dessus peut entraîner un vieillissement irrégulier des tubes cathodiques (CRT) qui affichent de manière peu visible mais constante des images parasites sur l'écran du téléviseur. Pour éviter ce phénomène, variez les programmes et les images, et surtout affichez des images animées en plein écran, plutôt que des motifs fixes ou des barres sombres. Sur les modèles de téléviseur disposant de fonctions de redimensionnement de l'image, utilisez ces réglages pour afficher les différents formats sous la forme d'une image plein écran.

Attention à la sélection et à la durée des formats TV utilisés pour l'affichage.

Le vieillissement irrégulier du tube cathodique imputable au choix et à l'utilisation des formats ainsi que les images parasites ne sont pas couverts par la garantie limitée Samsung.

# Table des matières

|                               | Informations importantes relatives à la garantie de votre téléviseur                                                                                                    |
|-------------------------------|----------------------------------------------------------------------------------------------------|
|                               | (format d'affichage)                                                                                                    |
| DANC                          | CHEMENT ET INSTALLATION DE VOTRE TELEVISEUR                                                                                                    |
|                               | Panneau de configuration (en fonction du modèle)                                                                                                    |
|                               | Panneau de configuration (en fonction du modèle)                                                                                                    |
|                               | Itilisation d'un compartiment pour périphérique (an fonction du modèle)                                                                                                    |
|                               | Télécommande infrarouge                                                                                                    |
| Ξ.                            | Insertion des niles dans la télécommande                                                                                                    |
| -                             | Branchement à un réseau de télévision câblée ou hertzienne                                                                                                    |
| -                             | Branchement à un récepteur satellite ou à un décodeur                                                                                                    |
| -                             | Mise en marche et arrêt de votre téléviseur                                                                                                    |
|                               | Mise en mode Veille de votre téléviseur                                                                                                    |
|                               | Télécommande                                                                                                    |
|                               | Fonction Plug & Play                                                                                                    |
|                               | Informations d'affichage                                                                                                    |
|                               | Choix de la langue                                                                                                    |
|                               | Réglage automatique de l'écran (Autofocus)                                                                                                    |
|                               | Désactivation de l'exécution automatique de la autofocus                                                                                                    |
|                               | Suppression de "Autofocus" de l'affichage                                                                                                    |
| TTIN                          | IC THE CHANNELS RECLACE DES CANALIX                                                                                                    |
| TTIN                          | G THE CHANNELS REGLAGE DES CANAUX<br>Mémorisation automatique des canaux<br>Organisation des canaux mémorisés                                                                                                    |
|                               | G THE CHANNELS REGLAGE DES CANAUX<br>Mémorisation automatique des canaux<br>Organisation des canaux mémorisés<br>Mémorisation manuelle des canaux                                                                                                    |
|                               | G THE CHANNELS REGLAGE DES CANAUX<br>Mémorisation automatique des canaux<br>Organisation des canaux mémorisés<br>Mémorisation manuelle des canaux<br>Saut des canaux indésirables                                                                                                    |
| ETTIN<br>B<br>B<br>B          | G THE CHANNELS REGLAGE DES CANAUX<br>Mémorisation automatique des canaux<br>Organisation des canaux mémorisés<br>Mémorisation manuelle des canaux<br>Saut des canaux indésirables<br>Attribution de noms aux canaux                                                                                                    |
| TTIN<br>B<br>B<br>B<br>B<br>B | G THE CHANNELS REGLAGE DES CANAUX<br>Mémorisation automatique des canaux<br>Organisation des canaux mémorisés<br>Mémorisation manuelle des canaux<br>Saut des canaux indésirables<br>Attribution de noms aux canaux<br>Verrouillage des canaux                                                                                                    |
|                               | G THE CHANNELS REGLAGE DES CANAUX<br>Mémorisation automatique des canaux<br>Organisation des canaux mémorisés<br>Mémorisation manuelle des canaux<br>Saut des canaux indésirables<br>Attribution de noms aux canaux<br>Verrouillage des canaux<br>Réception nette des canaux grâce à la syntonisation fine                                                                                                    |
| TILIS                         | ATION DE VOTRE TELEVISEUR                                                                                                    |
| TILIS                         | IG THE CHANNELS REGLAGE DES CANAUX         Mémorisation automatique des canaux         Organisation des canaux mémorisés         Mémorisation manuelle des canaux         Saut des canaux indésirables         Attribution de noms aux canaux         Verrouillage des canaux         Réception nette des canaux grâce à la syntonisation fine         ATION DE VOTRE TELEVISEUR         Visualisation de l'image du balayage des canaux                                                                                                    |
| TILIS                         | Additional de l'image du balayage des canaux                                                                                                    |
| TILIS                         | Attribution de noms aux canaux grâce à la syntonisation fine                                                                                                    |
| TTIN                          | Attribution de noms aux canaux grâce à la syntonisation fine                                                                                                    |
| TILIS                         | A Constant of the Channels Reglage des canaux                                                                                                    |
| TILIS                         | IG THE CHANNELS REGLAGE DES CANAUX         Mémorisation automatique des canaux         Organisation des canaux mémorisés         Mémorisation manuelle des canaux         Saut des canaux indésirables         Attribution de noms aux canaux         Verrouillage des canaux         Réception nette des canaux grâce à la syntonisation fine         ATION DE VOTRE TELEVISEUR         Visualisation de l'image du balayage des canaux         Utilisation de la fonction LNA (Amplificateur à faible bruit)                                                                                                    |
|                               | G THE CHANNELS REGLAGE DES CANAUX         Mémorisation automatique des canaux         Organisation des canaux mémorisés         Mémorisation manuelle des canaux         Saut des canaux indésirables         Attribution de noms aux canaux         Verrouillage des canaux         Verrouillage des canaux         Réception nette des canaux grâce à la syntonisation fine         ATION DE VOTRE TELEVISEUR         Visualisation de l'image du balayage des canaux         Utilisation de la fonction LNA (Amplificateur à faible bruit)         Changement de la norme Image         Personnalisation des réglages de l'image         Sélection de la taille de l'image (Modèle 4:3)         Sélection de la taille de l'image (Modèle large)         Sélection du mode balayage |
| TILIS                         | A description de la fonction LNA (Amplificateur à faible bruit)                                                                                                    |

# Table des matières (suite)

| • | UTILISATION DE VOTRE TELEVISEUR (suite)                                                      |     |
|---|----------------------------------------------------------------------------------------------|-----|
|   | <ul> <li>Réglage du mode Ecran bleu</li> </ul>                                               | 37  |
|   | Affichage image dans l'image (PIP)                                                           | -39 |
|   | Changement de la norme Son                                                                   | 40  |
|   | <ul> <li>Réglage des paramètres du son</li> </ul>                                            | 41  |
|   | <ul> <li>Réglage automatique du volume</li> </ul>                                            | 41  |
|   | <ul> <li>Réglage du son externe</li> </ul>                                                   | 42  |
|   | <ul> <li>Réglage du SRS TSXT</li> </ul>                                                      | 43  |
|   | <ul> <li>Réglage du son mélodique</li> </ul>                                                 | 44  |
|   | <ul> <li>Sélection du mode Son (selon modèle)</li> </ul>                                     | 45  |
|   | <ul> <li>Réglage et affichage de l'heure actuelle</li> </ul>                                 | 46  |
|   | <ul> <li>Réglage de Veille auto.</li> </ul>                                                  | 47  |
|   | <ul> <li>Mise en marche et arrêt automatiques de votre téléviseur</li> </ul>                 | 48  |
|   | <ul> <li>Visualisation d'une source de signal externe</li> </ul>                             | 49  |
|   |                                                                                              |     |
|   | Utilisation de La Fonction Teletexte                                                         |     |
|   | Fonction Télétexte                                                                           | 50  |
|   | <ul> <li>Affichage des informations télétexte</li> </ul>                                     | 51  |
|   | <ul> <li>Sélection des options d'affichage</li> </ul>                                        | 52  |
|   | <ul> <li>Sélection d'une page télétexte</li> </ul>                                           | 53  |
|   | <ul> <li>Mémorisation de pages télétexte (selon modèle)</li> </ul>                           | 54  |
|   | INECOMMATIONS SUDDIEMENTAIDES ET ROANCHEMENTS                                                |     |
| • | Propohomont doc ontrács/sortios ovtorne                                                      | 55  |
|   | Branchement de la cortio audio                                                               | 55  |
|   | Branchement de l'astrée DCA                                                                  | 50  |
|   | Diditchement de l'entrée C Vidée                                                             | 50  |
|   | Branchement de l'entrée sempseent                                                            | 57  |
|   | Branchement de l'entree composant  Dadiagetien d'une entrée vore une certie euterne          | 57  |
|   | Redirection d une entree vers une sortie externe                                             | 58  |
| • | <b>R</b> ECOMMANDATIONS <b>D'</b> UTILISATION                                                |     |
|   | <ul> <li>Programmation de la télécommande pour commander d'autres équipements 59-</li> </ul> | -61 |
|   | - Codes de commande à distance d'un magnétoscope                                             | 60  |
|   | - Codes de commande à distance d'une boîte de jonction (CATV)                                | 61  |
|   | - Codes de commande à distance d'un lecteur DVD                                              | 61  |
|   | Dépannage : Avant de contacter le personnel qualifié du service d'assistance                 | 62  |
|   |                                                                                              |     |
|   |                                                                                              |     |
|   |                                                                                              |     |

Symboles

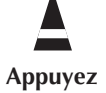

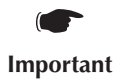

>> Remarque

#### Panneau de configuration (en fonction du modèle)

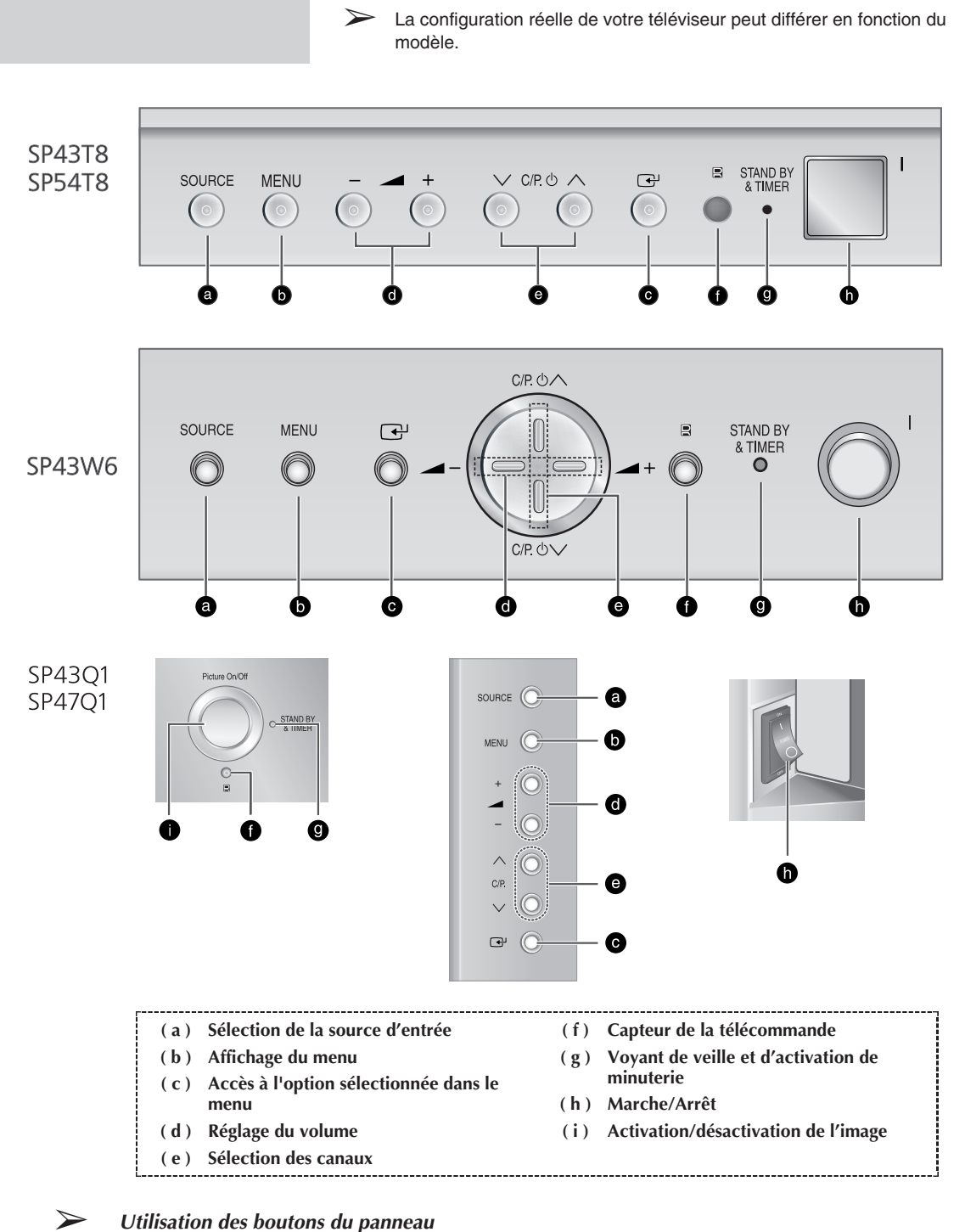

Si la télécommande ne fonctionne plus ou si vous l'avez égarée, vous pouvez utiliser les commandes du panneau du téléviseur pour :

- Mettre le téléviseur sous tension lorsqu'il est en mode veille et sélectionner les canaux ( C/P. U vou Picture On/Off)
- Accéder au menu (MENU)
- Régler le volume ( - + )
- Changer de mode d'entrée vidéo (SOURCE) et accéder à l'option sélectionnée dans le menu ( )

#### Panneaux de connexion (en fonction du modèle)

 La configuration réelle de votre téléviseur peut différer en fonction du modèle.

Côté du téléviseur

 $\sum$ 

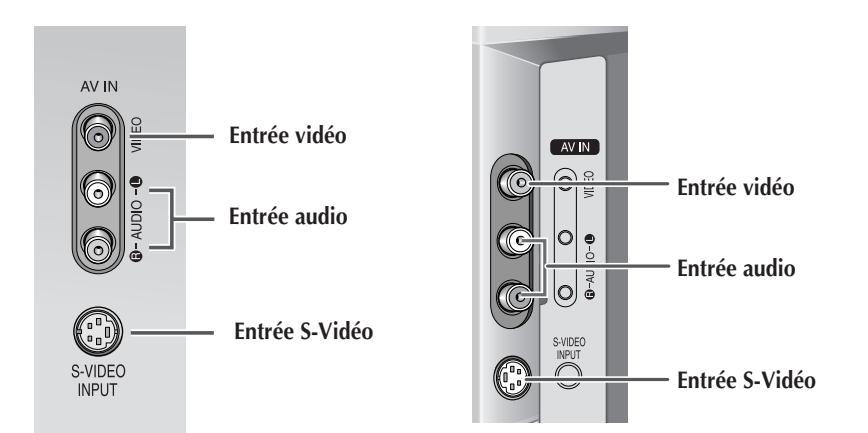

#### Arrière du téléviseur

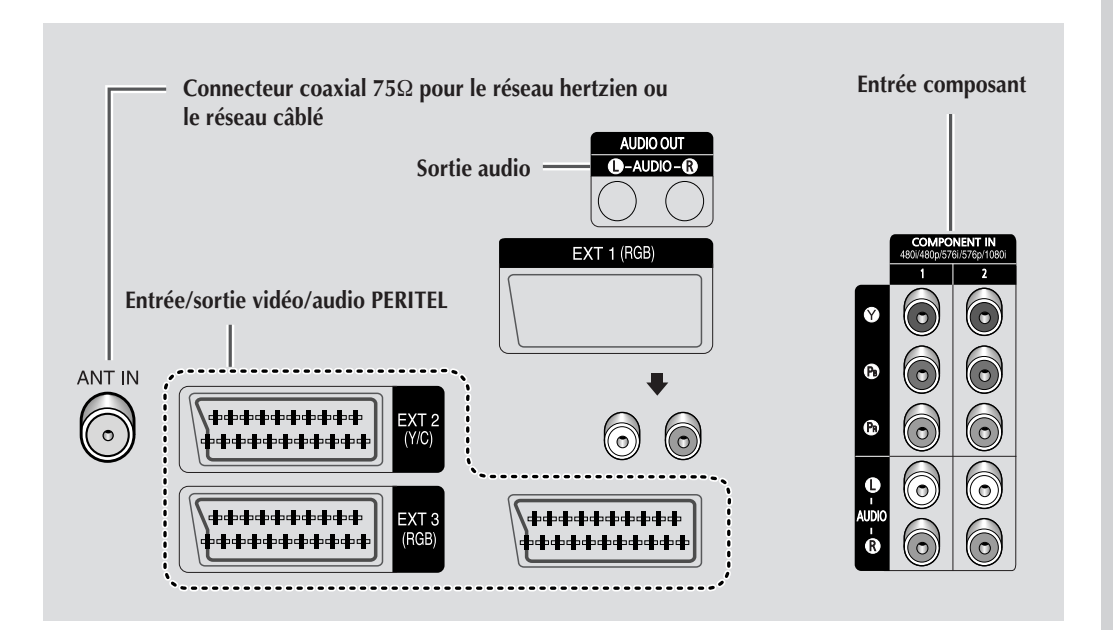

Pour plus d'informations concernant le raccordement, reportez-vous aux pages 55 à 57.

En cas de branchement d'un système audio ou vidéo au téléviseur, vérifiez que tous les éléments sont éteints. Pour plus de détails sur les instructions de branchement et les consignes de sécurité correspondantes, reportez-vous aux documents fournis avec votre équipement.

#### Utilisation d'un compartiment pour périphérique (en fonction du modèle)

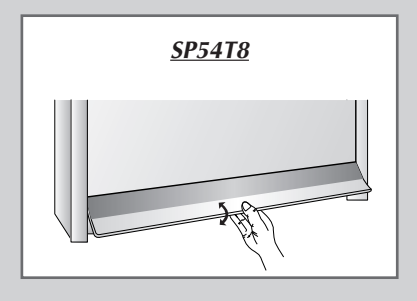

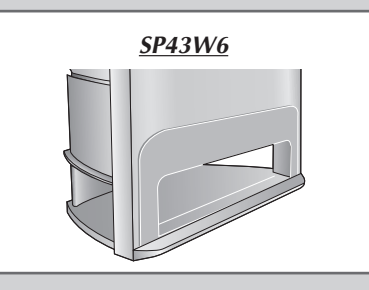

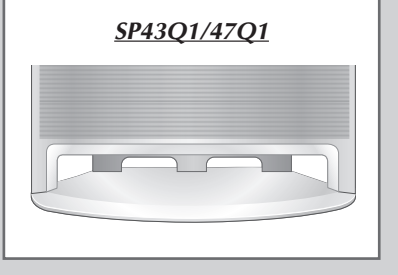

*Vous pouvez placer un magnétoscope, un lecteur DVD, etc. dans le compartiment pour périphérique.* 

#### <u>SP54T8</u>

- 1 Tenez la partie centrale de la porte et tirez vers le haut dans le sens de la flèche.
- 2 Une fois votre appareil placé dans le compartiment pour périphérique, tenez la partie centrale de la porte et tirez vers le bas.
  - Vous pouvez utiliser un appareil d'une hauteur maximale de 126 mm. Lorsque vous placez un appareil dans le compartiment pour périphérique, laissez un espace de 30 mm devant et de 20 mm de chaque côté.

#### Télécommande infrarouge

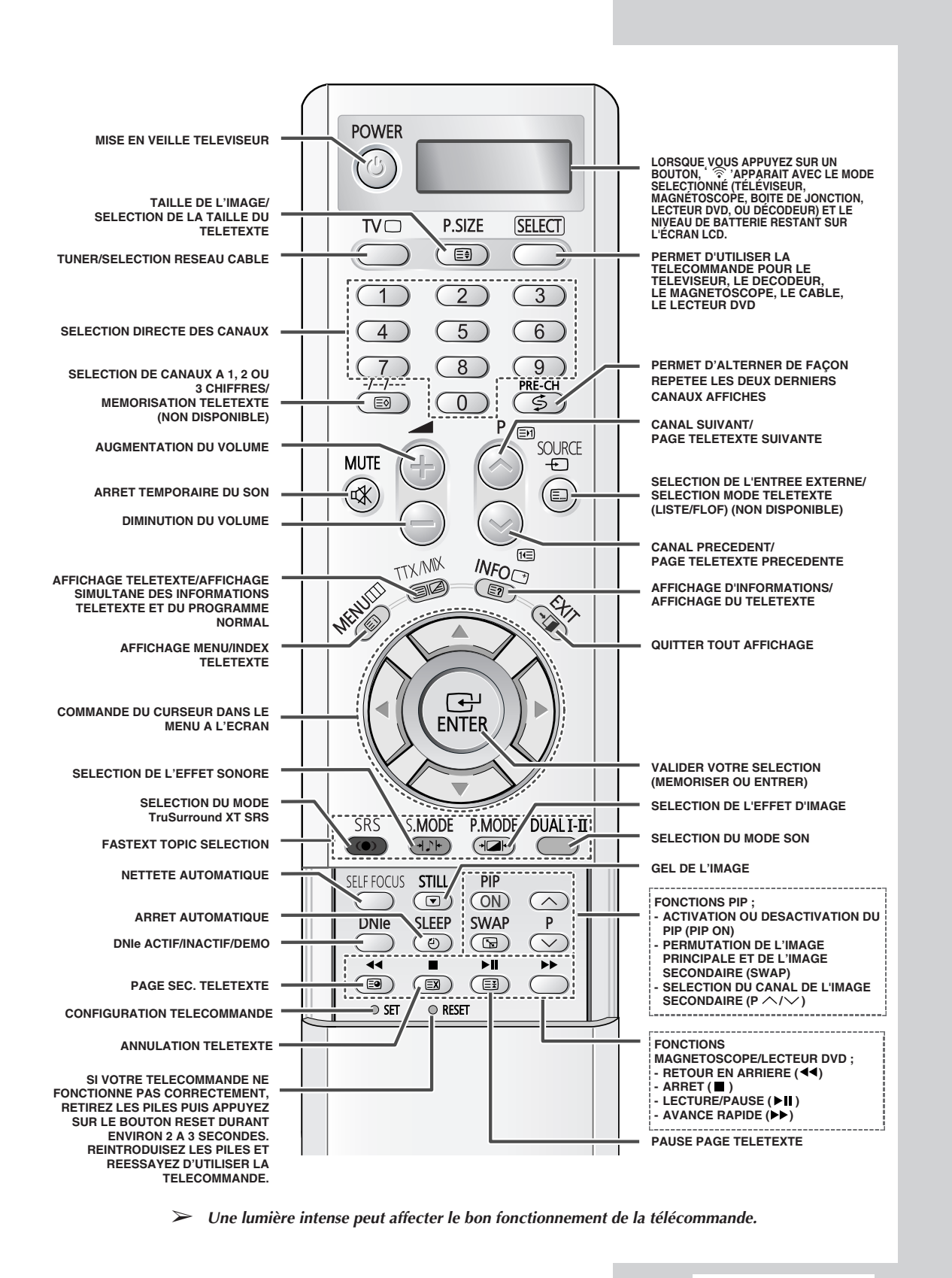

#### Insertion des piles dans la télécommande

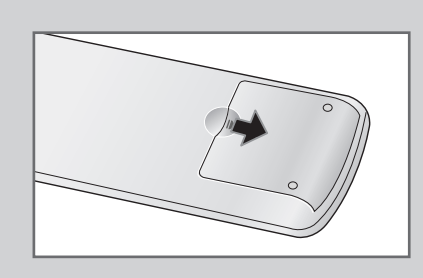

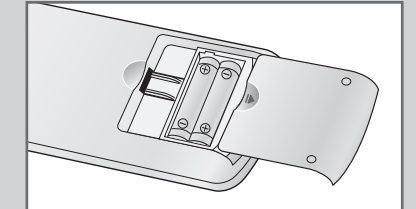

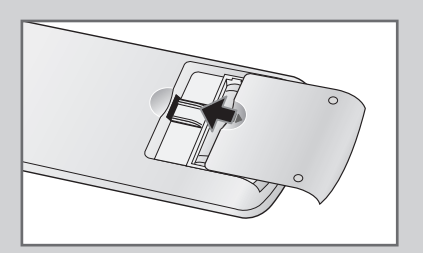

*Vous devez insérer ou remplacer les piles de la télécommande lorsque :* 

- Vous venez d'acheter le téléviseur
- La télécommande ne fonctionne plus correctement
- Retirez le couvercle situé à l'arrière de la télécommande en exerçant une pression sur le symbole (T) et en le tirant vers le bas fermement.
- 2 Insérez deux piles " AAA ", UM4, R03 de 1,5 V ou équivalent en prenant soin de respecter les polarités.
  - signe + de la pile sur le + de la télécommande
     signe de la pile sur le de la télécommande
  - signe de la pile sur le de la télécommande
- **3** Replacez le couvercle en l'alignant avec la base de la télécommande et en exerçant une pression pour le remettre en place.

#### Branchement à un réseau de télévision câblée ou hertzienne

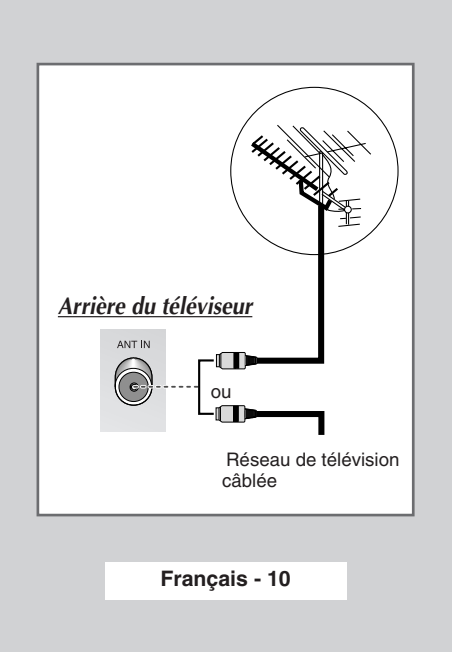

Afin de retransmettre correctement les canaux de télévision, le téléviseur doit percevoir un signal depuis l'une des sources suivantes :

- Une antenne extérieure
- Un réseau de télévision câblée
- Un réseau satellite

 Dans les trois premiers cas, branchez le câble d'entrée du réseau ou de l'antenne à la prise coaxiale 75Ω située à l'arrière du téléviseur.

- 2 Si vous disposez d'une antenne intérieure, vous devrez peut-être l'orienter lors du réglage de votre téléviseur jusqu'à l'obtention d'une image à la fois nette et claire. Pour plus d'informations, reportez-vous à :
  - Mémorisation automatique des canaux " page 20
  - Mémorisation manuelle des canaux " page 22

#### Branchement à un récepteur satellite ou à un décodeur

Afin de regarder les programmes télévisés via un réseau satellite, vous devez connecter un récepteur satellite au téléviseur. Afin de décrypter un signal de transmission codé, vous devez connecter un décodeur à l'arrière de votre téléviseur.

- Utilisation d'un câble SCART Raccordez le câble PERITEL connecté au récepteur (ou au décodeur) à l'un des connecteurs PERITEL situés à l'arrière de votre téléviseur.
- Utilisation d'un câble coaxial
   Raccordez le câble coaxial aux appareils suivants :
   Prise de sortie du récepteur (ou du décodeur).
  - Prise de sonie du recepteur (ou du decode
     Prise d'entrée de l'antenne du téléviseur.
- Si vous souhaitez raccorder à la fois un récepteur satellite (ou un décodeur) et un magnétoscope, vous devrez brancher :
  - ◆ Le récepteur (ou le décodeur) au magnétoscope
  - Le magnétoscope au téléviseur

Dans les autres cas, raccordez directement le récepteur (ou le décodeur) à votre téléviseur.

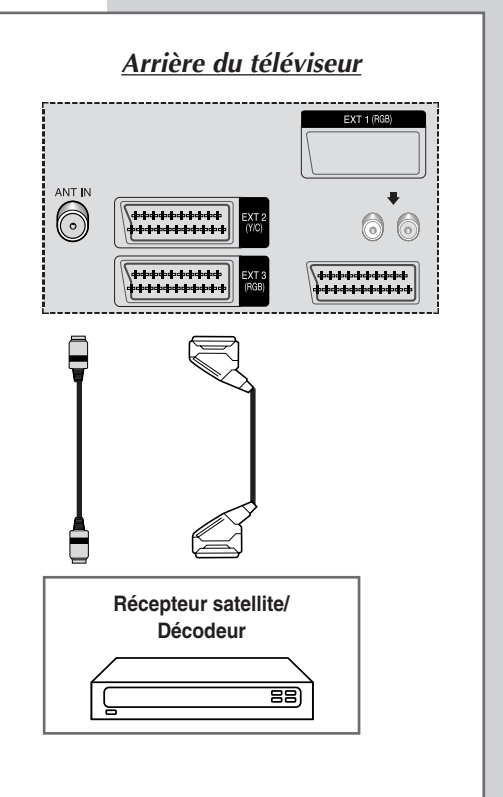

#### Mise en marche et arrêt de votre téléviseur

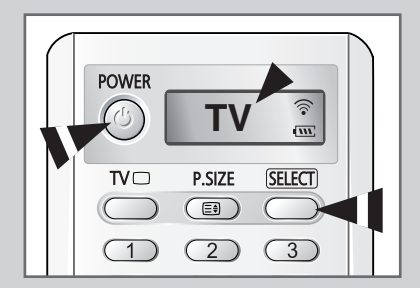

Le câble relié au secteur est fixé à l'arrière du téléviseur.

- **1** Branchez la prise mâle du câble relié au secteur à une prise femelle appropriée.
  - La tension électrique principale est indiquée à l'arrière du téléviseur et la fréquence est de 50 ou de 60 Hz.
- 2 Appuyez sur le bouton " l " (Marche/Arrêt) sur la façade ou sur le côté du téléviseur.

- 3 Appuyez sur le bouton **POWER** ((()) de la télécommande pour allumer le téléviseur.
  - <u>Résultat</u>: Le dernier programme que vous avez regardé est automatiquement re-sélectionné.
    - Si le téléviseur ne s'allume pas lorsque vous appuyez sur le bouton POWER (③), vérifiez si le mode "TV " a été choisi à l'aide du bouton SELECT.
      - Si vous n'avez encore mémorisé aucun canal, aucune image nette n'apparaît. Reportez-vous à "Mémorisation automatique des canaux " page 20 ou "Mémorisation manuelle des canaux " page 22.
- 4 Pour éteindre votre téléviseur, appuyez de nouveau sur le bouton "I" (Marche/Arrêt).

#### Mise en mode Veille de votre téléviseur

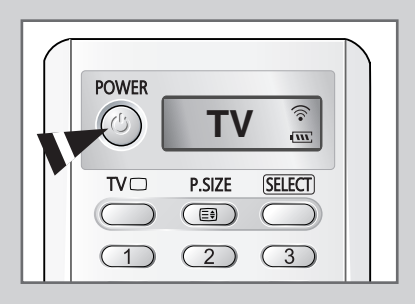

*Ce mode permet de réduire la consommation électrique de votre téléviseur.* 

Le mode veille peut être utile lorsque vous souhaitez éteindre votre téléviseur temporairement (pendant un repas par exemple).

- Appuyez sur le bouton POWER ((2)) de la télécommande.
   <u>Résultat</u>: L'écran s'éteint et le voyant de veille rouge s'allume sur la façade du téléviseur.
- 2 Pour rallumer le téléviseur, appuyez de nouveau sur le bouton POWER ((2)).
  - ➤ Vous pouvez également le rallumer en appuyant sur le bouton TV (□) ou P ⊘/⊘.

 Ne laissez pas le téléviseur en mode veille pendant de longues périodes (lorsque vous êtes en vacances par exemple). Eteignez votre téléviseur en appuyant sur le bouton "1" (Marche/Arrêt) situé sur la façade ou sur le côté du téléviseur. Il est conseillé de débrancher le téléviseur de la prise du secteur et de l'antenne.

<sup>&</sup>lt;u>Résultat</u>: Le voyant de veille s'allume sur la façade du téléviseur.

#### **Télécommande**

La télécommande est principalement utilisée pour :

- Changer de canal et régler le volume
- Régler le téléviseur en utilisant les menus à l'écran

Le tableau suivant présente les boutons les plus fréquemment utilisés ainsi que leurs fonctions.

| Bouton             | Fonction Affichage                                                                                                    | Fonction Menu                                                                                                    |
|--------------------|----------------------------------------------------------------------------------------------------|----------------------------------------------------------------------------------------------------|
|                    | Pour afficher le canal<br>mémorisé suivant.<br>Pour afficher le canal<br>mémorisé précédent.                                                                                                    | -                                                                                                    |
| 0à9                | Pour afficher les canaux corres<br>Pour les canaux à deux<br>sur le second chiffre imr<br>Sinon, c'est le canal à u                                                                                                    | pondants.<br>chiffres, vous devez appuyer<br>nédiatement après le premier.<br>n seul chiffre qui s'affichera.                                                                                           |
| -//                | Pour sélectionner un numéro d<br>Si vous appuyez sur ce bouton<br>apparaît. Saisissez les deux ou<br>numéro du canal.                                                                                                    | e canal à partir de 10.<br>, le symbole "" ou ""<br>u trois chiffres correspondant au                                                                                                    |
| PRE-CH<br>(        | Appuyez sur le bouton <b>PRE-CI</b><br>dernière chaîne que vous avez<br>Pour passer rapidement d'un<br>éloigné, accédez au canal init<br>numériques pour sélectionner<br>Puis, utilisez le bouton <b>PRE-C</b><br>l'un à l'autre. | H. Le téléviseur passe à la<br>regardée.<br>canal à un autre canal<br>ial puis utilisez les boutons<br>le second canal.<br>CH pour passer rapidement de                                                 |
| $\bigcirc$         | Pour augmenter le<br>volume.<br>Pour baisser le<br>volume.                                                                                                    | -                                                                                                    |
| <b>MUTE</b><br>(   | Pour couper temporairement le<br>Pour rétablir le son, app<br>ou sur le bouton @ ou                                                                                                    | e son.<br>uyez de nouveau sur ce bouton<br>O.                                                                                                    |
| <b>MENU</b><br>(Ⅲ) | Pour afficher les menus<br>à l'écran.                                                                                                    | Pour retourner au menu<br>précédent ou en visualisation<br>normale.                                                                                                    |
|                    | -                                                                                                    | <ul> <li>Pour :</li> <li>Afficher un sous-menu<br/>proposant les sélections<br/>relatives à l'option du<br/>menu actuel.</li> <li>Augmenter/diminuer la<br/>valeur d'une option de<br/>menu.</li> </ul> |
| ENTER              | -                                                                                                    | Pour valider votre sélection.                                                                                                    |
| <b>TV</b> ( \Box ) | Pour allumer le téléviseur lorsqu'il est en mode veille.                                                                                                    | Pour quitter les menus et revenir directement en visualisation normale.                                                                                                    |
| EXIT<br>( →耳)      | -                                                                                                    | Pour quitter tout affichage.                                                                                                    |

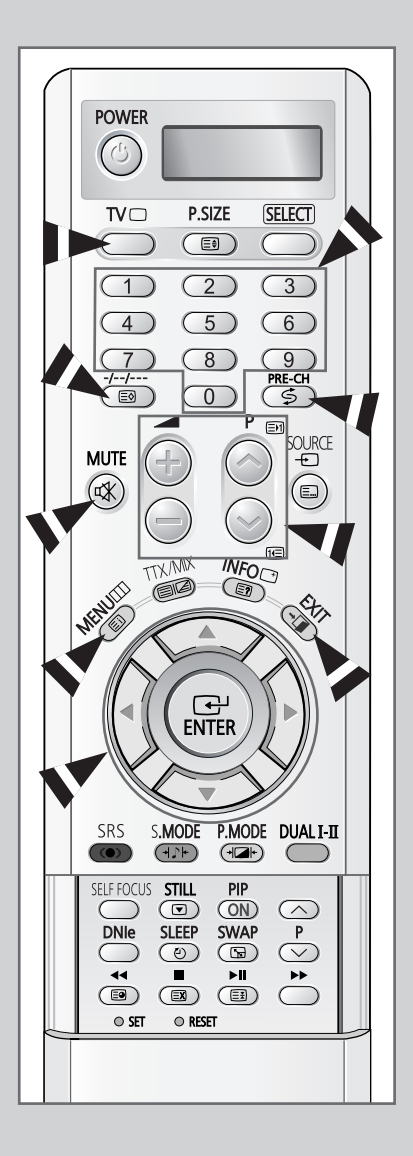

#### Fonction Plug & Play

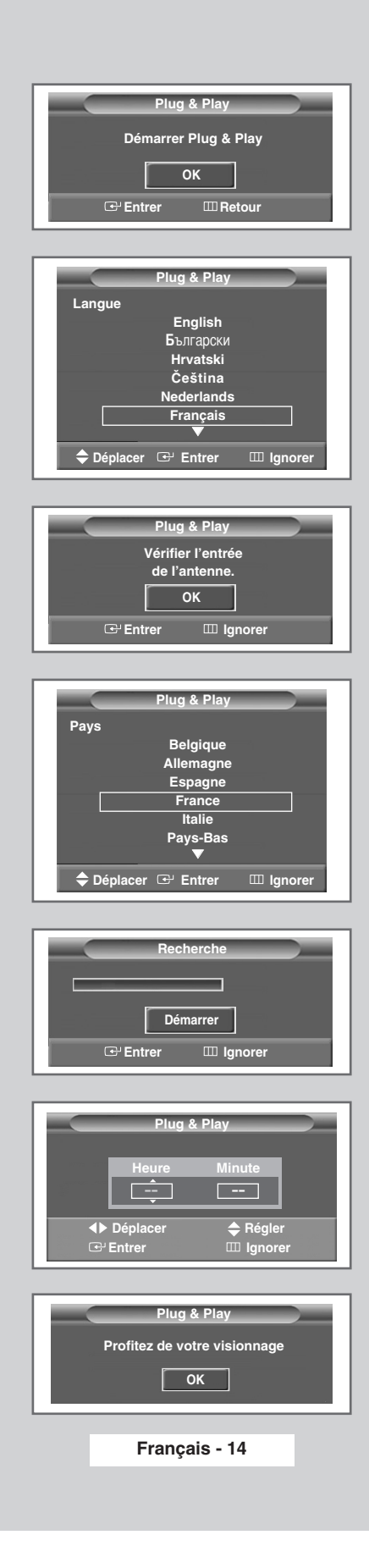

Lorsque le téléviseur est allumé pour la première fois, plusieurs réglages de base s'effectuent l'un après l'autre de manière automatique. Les paramètres disponibles sont les suivants

- - <u>Résultat</u>: Le message **Démarrer Plug & Play** s'affiche.
- 2 Pour démarrer le mode Plug & Play, appuyez sur le bouton ENTER ( 健).

Résultat: Le menu Langue s'affiche.

- 3 Sélectionnez la langue appropriée en appuyant sur le bouton ▲ ou ▼. Appuyez sur le bouton ENTER ( ⊡ ) pour confirmer la langue.
  - <u>Résultat</u>: Le message **Vérifier l'entrée de l'antenne.** s'affiche.
- 4 Vérifiez que l'antenne est raccordée correctement au téléviseur, puis appuyez sur le bouton ENTER ( ⊡).
  - <u>Résultat</u>: Le menu **Pays** s'affiche.
- 5 Sélectionnez votre pays en appuyant sur le bouton ▲ ou ▼. Appuyez sur le bouton ENTER ( → ) pour confirmer votre choix. <u>Résultat</u>: Le menu **Recherche** s'affiche.
- 6 Pour lancer la recherche, appuyez sur le bouton ENTER ( 🕑 ).
  - Résultat: La recherche s'arrête automatiquement. Les canaux sont organisés et mémorisés selon leur position dans la plage de fréquences (de la plus basse à la plus haute). Une fois l'opération terminée, le menu **Horloge** s'affiche.
  - Pour arrêter la recherche avant la fin ou retourner en mode de visualisation normale, appuyez sur le bouton MENU (III).
- 7 Appuyez sur le bouton ◄ ou ➤ pour passer aux Heures ou aux Minute. Réglez les heures ou les minutes en appuyant sur le bouton ▲ ou ▼.
  - Vous pouvez également régler l'Heure et les Minute directement à l'aide des boutons numériques.
- 8 Appuyez sur le bouton ENTER ( 😔 ).
- 9 Une fois le réglage terminé, le message **Profitez de votre visionnage** s'affiche, puis le canal mémorisé est activé.

#### Fonction Plug & Play (suite)

Si vous souhaitez réinitialiser cette fonction...

- 1 Appuyez sur le bouton **MENU** (Ⅲ). <u>Résultat</u>: Le menu principal s'affiche.
- 2 Appuyez sur le bouton ▲ ou ▼ jusqu'à ce que **Configuration** soit sélectionné.

<u>Résultat</u>: Les options disponibles dans le groupe **Configuration** s'affichent.

- 3 Appuyez sur le bouton ENTER ( 🕑 ).
- 4 Appuyez sur le bouton ▲ ou ▼ jusqu'à ce que l'option Plug & Play soit sélectionnée. Appuyez sur le bouton ENTER ( ↔ ).

<u>Résultat</u>: Cette fonctionnalité démarre avec l'affichage du message **Démarrer Plug & Play**.

**5** Pour plus d'informations concernant le réglage, reportez-vous à la page opposée.

| тν       |             | Configuration |      |
|----------|-------------|---------------|------|
| 100 -    | Horloge     |               |      |
|          | Plug & Play |               |      |
| , jul    | Langue      | : Français    |      |
|          | AutoFocus   |               |      |
| <u> </u> | Ecran Bleu  | : Arrêt       |      |
| 2AN      | Mélodie     | : Marche      |      |
| Ð        | ▼ Plus      |               |      |
| 🗘 🗘 Đép  | olacer 🕑    | Entrer III Re | tour |

#### Informations d'affichage

*Vous pouvez visualiser les informations des canaux et l'état des réglages sélectionnés en appuyant sur le bouton "INFO* ()" *de la télécommande.* 

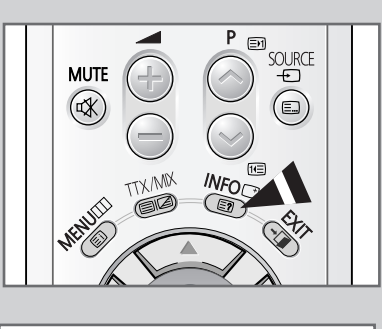

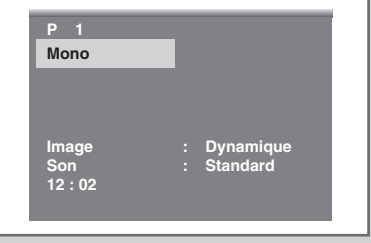

#### Choix de la langue

| ΤV                    |                        | Confi           | guration                                    |                            |
|-----------------------|------------------------|-----------------|---------------------------------------------|----------------------------|
|                       | Horloge                |                 |                                             | Þ                          |
|                       | Plug & Play            |                 |                                             |                            |
|                       | Langue                 | : F             | rançais                                     |                            |
|                       | AutoFocus              |                 |                                             |                            |
| <u> </u>              | Ecran Bleu             | : A             | Arrêt                                       |                            |
| 23                    | Mélodie                | : N             | larche                                      |                            |
| ~                     | T Dlug                 |                 |                                             |                            |
| 10                    | ▼ Flus                 |                 |                                             |                            |
| <ul><li>Dép</li></ul> | v Flus<br>lacer ⊡      | Entrer          |                                             | Retour                     |
| Dép                   | Ilacer 🕑               | Entrer          |                                             | Retour                     |
| ₩                     | Ilacer C               | Entrer<br>Confi | guration                                    | Retour                     |
| Dép                   | Horloge                | Entrer<br>Confi | guration<br>Englis                          | Retour                     |
| TV                    | Horloge<br>Plug & Play | Entrer<br>Confi | сша<br>guration<br>Englis<br>Българ         | Retour<br>sh<br>ски        |
| TV                    | Horloge<br>Plug & Play | Entrer<br>Confi | ш<br>guration<br>Englis<br>Българ<br>Hrvats | Retour<br>sh<br>ски<br>ski |

🕑 Entr

Français

III Retour

Ecran Bleu

Mélodie

▼ Plus

کن ع د Lorsque vous utilisez votre téléviseur pour la première fois, vous devez sélectionner la langue utilisée pour afficher les menus et les indications.

- 1 Appuyez sur le bouton MENU (□□). <u>Résultat</u>: Le menu principal s'affiche.
- 2 Appuyez sur le bouton ▲ ou ▼ jusqu'à ce que **Configuration** soit sélectionné.
  - Résultat: Les options disponibles dans le groupe **Configuration** s'affichent.
- **3** Appuyez sur le bouton **ENTER** ( . ).
- 4 Appuyez sur le bouton ▲ ou ▼ jusqu'à ce que **Langue** soit sélectionné. Appuyez sur le bouton **ENTER** ( ⊡ ).
  - Résultat: Les langues disponibles apparaissent sous la forme d'une liste.
- Sélectionnez la langue appropriée en appuyant sur le bouton ▲ ou ▼. Appuyez sur le bouton ENTER ( → ) pour confirmer votre choix.

#### Réglage automatique de l'écran (AutoFocus)

La fonction "AutoFocus" trouve automatiquement la qualité d'image optimale dans le cas d'images neigeuses, de couleurs qui se chevauchent ou d'une netteté incorrecte. Ces phénomènes sont peuvent être dues à un changement de place de votre téléviseur.

- Appuyez sur le bouton MENU (Ⅲ).
   <u>Résultat</u>: Le menu principal s'affiche.
- 2 Appuyez sur le bouton ▲ ou ▼ jusqu'à ce que **Configuration** soit sélectionné.

<u>Résultat</u>: Les options disponibles dans le groupe **Configuration** s'affichent.

- **3** Appuyez sur le bouton **ENTER** ( ↔ ).
- 4 Appuyez sur le bouton ▲ ou ▼ jusqu'à ce que AutoFocus soit sélectionné. Appuyez sur le bouton ENTER ( ( ↔ ).

Résultat: L'option AutoFocus est sélectionnée.

- 5 Appuyez de nouveau sur le bouton ENTER ( 🔁 ).
  - Résultat:Le processus de netteté automatique démarre avec<br/>l'affichage de AutoFocus et d'une barre horizontale.<br/>Au cours de ce processus, de légères déformations de<br/>l'image peuvent se produirent. Les couleurs peuvent<br/>alors être diffuses et les signes d'une recherche en<br/>cours apparaissent sur les bords de l'écran. Ce<br/>phénomène est un élément normal du réglage.<br/>Une fois le réglage terminé, vous profitez d'une qualité<br/>d'image optimale.
  - Vous pouvez également sélectionner ces options en appuyant sur le bouton SELF FOCUS.
  - Un changement de canal ou toute modification de signal interrompt le processus de netteté automatique jusqu'à ce qu'un signal stable soit rétabli. Le processus reprend une fois que le signal a été stabilisé. Cette fonction n'est pas utilisable en l'absence de signal.
    - Une lumière ambiante forte peut perturber la netteté automatique. Le cas échéant, assombrissez la pièce et réessayez.

| тν    |             | Configuration |        |
|-------|-------------|---------------|--------|
|       | Horloge     |               | ►      |
|       | Plug & Play |               |        |
| , jul | Langue      | : Français    |        |
|       | AutoFocus   |               |        |
|       | Ecran Bleu  | : Arrêt       |        |
| ZA    | Mélodie     | : Marche      |        |
| Ð     | ▼ Plus      |               |        |
| 🗘 Dép | olacer 🕑 E  | Entrer 💷 F    | Retour |

| т٧       | Auto            | Focus    |     |
|----------|-----------------|----------|-----|
| -        | AutoFocus       |          |     |
|          | Auto            | : Marche |     |
| , juli   | Affich. message | : Marche |     |
| ٢        |                 |          |     |
| 22       |                 |          |     |
| <b>E</b> |                 |          |     |
| 🗘 Dép    | olacer 🕑 Entrer | III Reto | our |

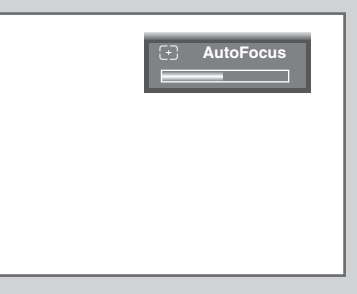

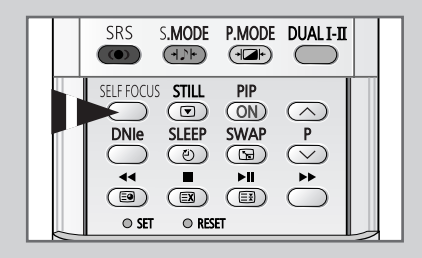

### Désactivation de l'exécution automatique de la autofocus

| ΤV          |             | Configuration              |       |
|-------------|-------------|----------------------------|-------|
| <b>*</b>    | Horloge     |                            |       |
|             | Plug & Play |                            |       |
| , Juli      | Langue      | : Français                 |       |
|             | AutoFocus   |                            |       |
| <u> </u>    | Ecran Bleu  | : Arrêt                    |       |
| ZA          | Mélodie     | : Marche                   |       |
| <b>W</b>    | ▼ Plus      |                            |       |
|             |             |                            |       |
| 🗘 Dép       | olacer 🕑    | Entrer III Re              | tour  |
| Dép         | lacer 단     | Entrer III Re              | tour  |
| Dép         | olacer 🕑    | Entrer III Re              | tour  |
| Dép         | olacer 🕑    | Entrer III Re              | tour  |
| ¢ Dép<br>TV | AutoFocus   | Entrer III Re<br>AutoFocus | etour |

 AutoFocus

 Auto

 Auto

 Affich. message

 Marche

 Affich. message

 Marche

 Marche

 Marche

 Marche

 Marche

 Marche

 Marche

 Marche

 Marche

 Marche

 Marche

 Marche

 Marche

 Marche

 Marche

 Marche

 Marche

 Marche

 Marche

 Marche

 Marche

 Marche

 Marche

 Marche

 Marche

 Marche

 Marche

 Marche

 Marche

 Marche

 Marche

 Marche

 Marche

 Marche

 Marche

 Marche

 Marche

 Marche

 Marche

 Marche

 Marche

 Marche

 Marche

 Marche

 Marche

 Marche

 Marche

 Marche

 Marche

 Marche

 Marche

 Marche
 </

| тν    | AutoFocus                            |                   |
|-------|--------------------------------------|-------------------|
|       | AutoFocus<br>Auto<br>Affich. message | Arrêt<br>: Marche |
| 🗘 Dép | olacer 🕑 Entre                       | er 🖽 Retour       |

La fonction "AutoFocus" démarre par défaut. Elle démarre automatiquement une minute après la mise sous tension et l'apparition de l'image à l'écran. Pour régler la qualité d'image optimale, la fonction "AutoFocus" démarre automatiquement 10 minutes plus tard, lorsque l'image à l'écran est entièrement stabilisée.

| 1 | Appuyez sur le bouton <b>MENU</b> ( IIII ).                                                                                                    |
|---|----------------------------------------------------------------------------------------------------|
|   | Résultat: Le menu principal s'affiche.                                                                                                    |
| 2 | Appuyez sur le bouton ▲ ou ▼ jusqu'à ce que <b>Configuration</b> soit sélectionné.                                                                                                    |
|   | <u>Résultat</u> : Les options disponibles dans le groupe<br><b>Configuration</b> s'affichent.                                                                                              |
| 3 | Appuyez sur le bouton ENTER ( 🕞 ).                                                                                                    |
| 4 | Appuyez sur le bouton ▲ ou ▼ jusqu'à ce que AutoFocus soit sélectionné. Appuyez sur le bouton ENTER ( ⊡ ).                                                                                 |
|   | <u>Résultat</u> : Les options disponibles dans le groupe <b>AutoFocus</b> s'affichent.                                                                                                    |
| 5 | Appuyez sur le bouton ▲ ou ▼ jusqu'à ce que Auto soit sélectionné. Appuyez sur le bouton ENTER ( ⊡ ).                                                                                      |
| 6 | Pour désactiver l'exécution automatique de la fonction netteté automatique, sélectionnez Arrêt à l'aide du bouton ▲ ou ▼. Appuyez sur le bouton ENTER ( ⊡) pour confirmer votre sélection. |

### Suppression de "AutoFocus" de l'affichage.

- Appuyez sur le bouton MENU (□□).
   <u>Résultat</u>: Le menu principal s'affiche.
- 2 Appuyez sur le bouton ▲ ou ▼ jusqu'à ce que **Configuration** soit sélectionné.

<u>Résultat</u>: Les options disponibles dans le groupe **Configuration** s'affichent.

- 3 Appuyez sur le bouton ENTER ( 🗗 ).
- 4 Appuyez sur le bouton ▲ ou ▼ jusqu'à ce que AutoFocus soit sélectionné. Appuyez sur le bouton ENTER ( ↔ ).
  - <u>Résultat</u>: Les options disponibles dans le groupe **AutoFocus** s'affichent.
- 5 Appuyez sur le bouton ▲ ou ▼ jusqu'à ce que Affich. message soit sélectionné. Appuyez sur le bouton ENTER ( ↔ ).
- Pour supprimer le message Autofocus et la barre horizontale de l'écran lors du processus de netteté automatique, sélectionnez
   Arrêt à l'aide du bouton ▲ ou ▼. Appuyez sur le bouton ENTER
   (⊡) pour confirmer votre sélection.

| τv       |                       | Configuration                           |       |
|----------|-----------------------|-----------------------------------------|-------|
|          | Horloge               |                                         |       |
|          | Plug & Play<br>Langue | : Français                              |       |
|          | AutoFocus             | ,,,,,,,,,,,,,,,,,,,,,,,,,,,,,,,,,,,,,,, |       |
| <u> </u> | Ecran Bleu            | : Arrêt                                 |       |
| 23       | Mélodie               | : Marche                                |       |
| Ð        | ▼ Plus                |                                         |       |
| 🗘 Dép    | olacer 🕑              | Entrer III R                            | etour |

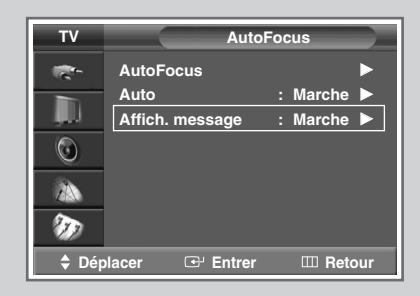

| тν      | AutoFocus       |            |  |
|---------|-----------------|------------|--|
|         | AutoFocus       | ►          |  |
|         | Auto            | : Marche 🕨 |  |
|         | Affich. message | Arrêt      |  |
| $\odot$ |                 | Marche     |  |
| 2A      |                 |            |  |
| Ð       |                 |            |  |
| 🗘 Dép   | olacer 🕑 Entrer | III Retour |  |

#### Mémorisation automatique des canaux

| · '                          |
|------------------------------|
| TV Canal                     |
| Mémorisation Auto            |
| Mémorisation Manuelle        |
| Ajouter/Supprimer            |
| Tri des canaux               |
| Nom station                  |
|                              |
| The Price                    |
| 🗢 Déplacer 🖼 Entrer 🎞 Retour |
|                              |
| TV Mémorisation Auto         |
|                              |
| Recherche Allemagne          |
| Espagne                      |
| France                       |
|                              |
|                              |
|                              |
| 🗘 Déplacer 🕑 Entrer 🖽 Retour |
|                              |
| TV Ménoritaritari            |
| Nemorisation Auto            |
| Pays : France                |
| Recherche                    |
|                              |
| <u> </u>                     |
| 8                            |
| 30                           |
|                              |
| ➡ Deplacer                   |
|                              |
| Recherche                    |
|                              |
|                              |
| Démarrer                     |
| Entrer III Betour            |
|                              |
|                              |
| Recherche                    |
|                              |
| P_T_C<br>65 MHz              |
| Arrêter                      |
|                              |
|                              |
|                              |
| TV Tri des canaux            |
|                              |
| Prog.                        |
| 1 C >                        |
| 2 C<br>3 C                   |
| 4 C                          |
| 5 C                          |
| 30                           |
| ♦ Déplacer                   |
|                              |
|                              |
| Français - 20                |

Vous pouvez chercher les plages de fréquence disponibles par balayage (leur disponibilité dépend de votre pays). Il est possible que les numéros de programmes attribués automatiquement ne correspondent pas aux numéros de programmes souhaités ou réels. Vous pouvez toutefois organiser les numéros manuellement et supprimer les chaînes que vous ne souhaitez pas regarder.

- 1 Appuyez sur le bouton **MENU** (Ⅲ). <u>Résultat</u>: Le menu principal s'affiche.
- Appuyez sur le bouton ▲ ou ▼ jusqu'à ce que Canal soit sélectionné.
   <u>Résultat</u>: Les options disponibles dans le groupe Canal s'affichent.
- 3 Appuyez sur le bouton ENTER ( ↔ ). Résultat: L'option Mémorisation Auto est sélectionnée.
- 4 Appuyez de nouveau sur le bouton ENTER ( ↔ ). <u>Résultat</u>: Le menu Mémorisation Auto s'affiche avec l'option Pays sélectionnée.
- 5 Appuyez une fois de plus sur le bouton ENTER ( → ). Sélectionnez votre pays en appuyant sur le bouton ▲ ou ▼. Les pays s'affichent dans l'ordre suivant : Belgique - Allemagne - Espagne - France - Italie - Pays-Bas -
  - Suisse Suède Royaume-Uni Europe de l'est Autres
  - Si vous avez sélectionné l'option Autres, mais que vous ne souhaitez pas balayer la plage de fréquence PAL, enregistrez les chaînes manuellement (voir page 22).
- 6 Appuyez sur le bouton ENTER ( 🖃 ) pour confirmer votre choix.
- 7 Appuyez sur le bouton ▲ ou ▼ jusqu'à ce que **Recherche** soit sélectionné. Appuyez sur le bouton **ENTER** ( ⊡ ).
- Appuyez sur le bouton ENTER ( ) pour démarrer la recherche.
   <u>Résultat</u>: La recherche s'arrête automatiquement. Les canaux sont organisés et mémorisés selon leur position dans la plage de fréquences, (de la plus basse à la plus haute). Le programme sélectionné à l'origine s'affiche alors.
  - Pour arrêter la recherche avant la fin ou retourner en mode de visualisation normale, appuyez sur le bouton MENU (III).
- 9 Une fois la recherche et la mémorisation terminées, le menu **Tri** des canaux s'affiche.
  - Pour organiser les canaux mémorisés dans l'ordre numérique souhaité, allez à l'étape 5 de la procédure "Organisation des canaux mémorisés" page 21.

10 Une fois les canaux mémorisés, vous pouvez :

- Les organiser dans l'ordre de votre choix (voir page 21)
  - Attribuer un nom aux canaux mémorisés (voir page 25)
- Supprimer un canal (voir page 24)
- Effectuer une syntonisation fine de la réception si nécessaire (voir page 27)
- Activer/désactiver la fonction LNA (Amplificateur à faible bruit) (voir page 28)
- Activer/désactiver la fonction de réduction du bruit numérique (NR num.) (voir page 35)

#### Organisation des canaux mémorisés

Cette opération vous permet de changer les numéros de programme des canaux mémorisés. Cette opération peut s'avérer nécessaire après l'utilisation de la mémorisation automatique. Vous pouvez supprimer les chaînes que vous ne souhaitez pas garder.

- Appuyez sur le bouton MENU (IIII).
   <u>Résultat</u>: Le menu principal s'affiche.
- 2 Appuyez sur le bouton ▲ ou ▼ jusqu'à ce que Canal soit sélectionné.
  - <u>Résultat</u>: Les options disponibles dans le groupe **Canal** s'affichent.
- 3 Appuyez sur le bouton ENTER ( 🖵 ).
- 4 Appuyez sur le bouton ▲ ou ▼ jusqu'à ce que **Tri des canaux** soit sélectionné. Appuyez sur le bouton **ENTER** ( ↔).

Résultat: Le menu Tri des canaux s'affiche.

- 5 Sélectionnez le canal que vous souhaitez déplacer en appuyant sur le bouton ▲ ou ▼. Appuyez sur le bouton ENTER ( ⊡).
- Sélectionnez le numéro du programme à attribuer au canal en appuyant sur le bouton ▲ ou ▼. Appuyez sur le bouton ENTER ( ⊡ ).

<u>Résultat</u>: Le canal est déplacé vers sa nouvelle position et tous les autres canaux sont replacés en conséquence.

7 Répétez les étapes 5 à 6 jusqu'à ce que vous ayez déplacé tous les canaux vers les numéros de programme de votre choix.

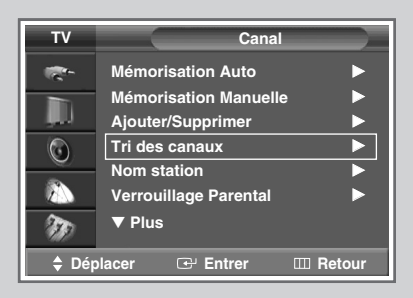

| ΤV       |          | Tri des canau | x )      |
|----------|----------|---------------|----------|
| <b>1</b> | Prog.    |               |          |
|          | 1 C      | · )           |          |
|          | 2 C      |               |          |
|          | 4 C      |               |          |
|          | 5 C      |               |          |
| ND -     |          |               |          |
| Dépl     | acer 🕑 E | Intrer II     | □ Retour |

| тν     | Tri des canaux |            |
|--------|----------------|------------|
| 1. Con | Prog.          |            |
|        | 1 C            | (C 1       |
|        | 2 C            |            |
|        |                |            |
|        | 5 C            |            |
| 949    |                |            |
| Dépla  | icer 🕑 Entrer  | III Retour |

#### Mémorisation manuelle des canaux

| 11       | Canal                                      |
|----------|--------------------------------------------|
| -        | Mémorisation Auto                          |
|          | Mémorisation Manuelle                      |
|          | Ajouter/Supprimer                          |
| O        | Nom station                                |
|          | Verrouillage Parental                      |
| 20       | ▼ Plus                                     |
|          | énlacer 🕀 Entrer 🎹 Betour                  |
|          |                                            |
| τν       | Mémorisation Manuelle                      |
|          | Dese                                       |
|          |                                            |
| , III    | 2 C AUTO BG                                |
| $\odot$  | 3 C AUTO BG                                |
|          | 4 C AUTO BG<br>5 C AUTO BG                 |
| 20       |                                            |
|          | énlacer ा ि Entrer ा Betour                |
| • D.     |                                            |
|          |                                            |
|          | memorisation manuelle                      |
|          | Prog. Système de Système<br>Couleur Sonore |
|          | 1 AUTO BG                                  |
|          | Canal Recherche Mémor.                     |
|          | C 83MHz ?                                  |
|          |                                            |
|          | Déplacer ≜Régler ⊞Retour                   |
|          |                                            |
|          |                                            |
|          | Mémorisation Manuelle                      |
|          | Prog. Système de Système<br>Couleur Sonore |
|          |                                            |
|          | Canal Recherche Mémor.                     |
|          | C 83MHz 2                                  |
|          |                                            |
| <b>(</b> | Déplacer ≜Régler ⊞Retour                   |
|          |                                            |
|          |                                            |
|          | Mémorisation Manuelle                      |
|          | Prog. Système de Système<br>Couleur Sonore |
|          | 1 AUTO BG                                  |
|          | Canal Recherche Mémor.                     |
|          | C 83MHz 2                                  |
|          |                                            |
| 41-      | Déplacer 🔷 Régler 💷 Retour                 |
|          |                                            |
|          |                                            |
|          |                                            |
|          |                                            |
|          | Français - 22                              |

*Vous pouvez mémoriser les canaux de télévision, y compris ceux reçus via les réseaux câblés.* 

Lors de la mémorisation manuelle des canaux, vous pouvez choisir :

- De mémoriser ou non chaque canal trouvé
- Le numéro du programme qui vous servira à identifier chaque canal mémorisé

| 1 | Appuyez sur le bouton <b>MENU</b> (IIII).                                                                                                    |  |  |
|---|----------------------------------------------------------------------------------------------------|--|--|
|   | Résultat: Le menu principal s'affiche.                                                                                                    |  |  |
| 2 | Appuyez sur le bouton ▲ ou ▼ jusqu'à ce que Canal soit sélectionné.                                                                                                    |  |  |
|   | Résultat: Les options disponibles dans le groupe <b>Canal</b> s'affichent.                                                                                                    |  |  |
| 3 | Appuyez sur le bouton ENTER (단).                                                                                                    |  |  |
| 4 | Appuyez sur le bouton ▲ ou ▼ jusqu'à ce que Mémorisation<br>Manuelle soit sélectionné. Appuyez sur le bouton ENTER ( ⊡                                                                                             |  |  |
|   | Résultat: Les canaux actuels s'affichent.                                                                                                    |  |  |
| 5 | Sélectionnez le canal que vous souhaitez déplacer en appuyant sur le bouton $\blacktriangle$ ou $\blacktriangledown$ . Appuyez sur le bouton <b>ENTER</b> ( $\boxdot$ ).                                           |  |  |
|   | Résultat: <b>Prog.</b> est sélectionné.                                                                                                    |  |  |
| 6 | Pour attribuer un numéro de programme à un canal, recherchez le numéro voulu en appuyant sur le bouton ▲ ou ▼.                                                                                                    |  |  |
| 7 | Sélectionnez la norme d'émission si nécessaire. Appuyez sur le bouton ◀ ou ▶ pour sélectionner <b>Systéme de Couleur</b> , puis appuyez sur le bouton ▲ ou ▼. Les normes couleur s'affichent dans l'ordre suivant. |  |  |
|   | AUTO - PAL - SECAM - NT4.43                                                                                                    |  |  |
| 8 | Appuyez sur le bouton ◀ ou ► pour sélectionner <b>Système</b>                                                                                                    |  |  |

Sonore, puis appuyez sur le bouton ▲ ou ▼ Les normes son s'affichent dans l'ordre suivant :

BG - DK - I - L

#### Storing Channels Manually (continued)

- 10 Si vous connaissez le numéro de canal à mémoriser, reportezvous aux étapes suivantes.
  - Appuyez sur le bouton ◄ ou ► jusqu'à ce que Canal soit sélectionné.
  - Appuyez sur le bouton ▲ ou ▼ pour sélectionner c (canal hertzien) ou s (canal câblé).
  - Appuyez sur le bouton ▶.
  - Appuyez sur le bouton ▲ ou ▼ pour sélectionner le numéro de votre choix.
  - S'il n'y a aucun son ou que le son est anormal, resélectionnez la norme son requise.
- Si vous ne connaissez pas les numéros de canal, sélectionnez **Recherche** en appuyant sur le bouton ◀ ou ►. Appuyez sur le bouton ▲ ou ▼ pour démarrer la recherche.
  - <u>Résultat</u>: Le syntoniseur balaie la plage de fréquences jusqu'à ce que vous receviez le premier canal ou le canal que vous avez sélectionné sur votre écran.
- 12 Pour mémoriser le canal et le numéro de programme qui lui est associé, sélectionnez Mémor. en appuyant sur le bouton ◀ ou ►. Sélectionnez OK en appuyant sur le bouton ENTER ( ⊡).
- 13 Répétez les étapes 9 á 11 pour chaque canal à mémoriser.

#### Mode des canaux

- P (Mode programme): A la fin de la syntonisation, des numéros de position compris entre P00 et P99 (maximum) sont attribués aux stations de télédiffusion de votre zone. Dans ce mode, vous pouvez sélectionner un canal en saisissant son numéro de position.
- C (Mode canal hertzien): Dans ce mode, vous pouvez sélectionner un canal en saisissant le numéro attribué à chacune des stations de télédiffusion.
- S (Mode canal câblé): Dans ce mode, vous pouvez sélectionner un canal en saisissant le numéro attribué à chacun des canaux câblés.

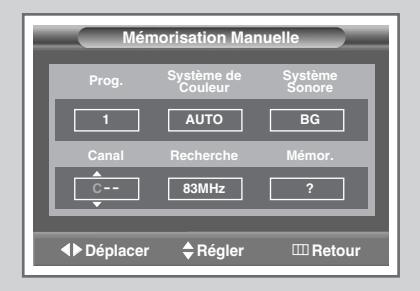

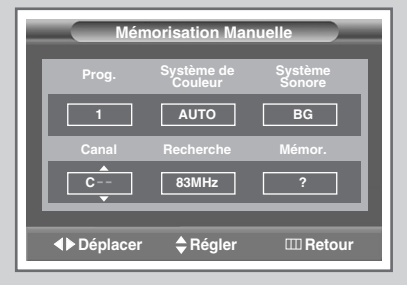

| Mén        | norisation Mar        | nuelle            |
|------------|-----------------------|-------------------|
| Prog.      | Système de<br>Couleur | Système<br>Sonore |
| 1          | AUTO                  | BG                |
| Canal      | Recherche             | Mémor.            |
| C          | 83MHz                 | ?                 |
|            |                       |                   |
| ▲ Déplacer | Régler                | III Retour        |

| Mén        | norisation Manu       | ielle             |
|------------|-----------------------|-------------------|
| Prog.      | Système de<br>Couleur | Système<br>Sonore |
| 1          | AUTO                  | BG                |
| Canal      | Recherche             | Mémor.            |
| C          | 83MHz                 | ок                |
|            |                       |                   |
| ▲ Déplacer | Entrer                | III Retour        |

#### Saut des canaux indésirables

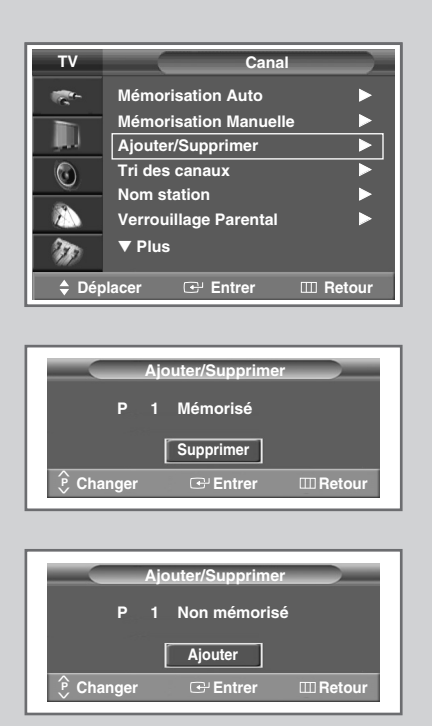

Vous pouvez exclure des canaux que vous avez choisis parmi ceux que vous avez balayés. Lorsque vous balayez les canaux mémorisés, ceux que vous avez choisis de sauter ne s'affichent pas. Tous les canaux que vous ne choisissez pas spécifiquement de sauter s'affichent lors du balayage.

| 1 | Appuyez s                                                                                                    | ur le bouton <b>MENU</b> ( [[]] ).                                                                               |  |
|---|----------------------------------------------------------------------------------------------------|----------------------------------------------------------------------------------------------------|--|
|   | Résultat:                                                                                                    | Le menu principal s'affiche.                                                                                     |  |
| 2 | Appuyez s<br>sélectionne                                                                                                 | ur le bouton ▲ ou ▼ jusqu'à ce que <b>Cana1</b> soit<br>é.                                                       |  |
|   | <u>Résultat</u> :                                                                                                    | Les options disponibles dans le groupe <b>Canal</b> s'affichent.                                                 |  |
| 3 | Appuyez s                                                                                                    | ur le bouton ENTER (군).                                                                                          |  |
| 4 | Appuyez sur le bouton ▲ ou ▼ jusqu'à ce que<br>Ajouter/Supprimer soit sélectionné. Appuyez sur le bouton<br>ENTER ( ⊡ ). |                                                                                                    |  |
|   | <u>Résultat</u> :                                                                                                    | Le menu <b>Ajouter/Supprimer</b> s'affiche ; le canal actuel est sélectionné.                                    |  |
| 5 | Pour supp<br>ou <b>Ajoute</b>                                                                                            | rimer ou ajouter le canal voulu, sélectionnez <b>Supprimer</b><br>r et appuyez sur le bouton <b>ENTER</b> ( ← ). |  |
| 6 | Répétez l'é                                                                                                    | étape 5 pour chaque canal à supprimer ou à ajouter.                                                              |  |

#### Attribution de noms aux canaux

Les noms de canaux sont attribués automatiquement lorsque les informations des canaux sont émises. Ces noms peuvent être modifiés, ce qui vous permet d'attribuer de nouveaux noms.

- Appuyez sur le bouton MENU (IIII).
   <u>Résultat</u>: Le menu principal s'affiche.
- 2 Appuyez sur le bouton ▲ ou ▼ jusqu'à ce que Canal soit sélectionné.
  - <u>Résultat</u>: Les options disponibles dans le groupe **Canal** s'affichent.
- 3 Appuyez sur le bouton ENTER ( 🕑 ).
- 4 Appuyez sur le bouton ▲ ou ▼ jusqu'à ce que Nom station soit sélectionné. Appuyez sur le bouton ENTER ( ⊡ ).

<u>Résultat</u>: Le menu **Nom station** s'affiche avec le canal actuel sélectionné.

5 Si nécessaire, sélectionnez le canal auquel vous souhaitez attribuer un nouveau nom en appuyant sur le bouton ▲ ou ▼.
 Appuyez sur le bouton ENTER ( → ).

<u>Résultat</u>: Des indications fléchées s'affichent autour de la case du nom.

- 6 Appuyez sur le bouton ▲ ou ▼ pour sélectionner une lettre (A à Z), un numéro (0 à 9) ou un symbole (-, espace). Passez à la lettre précédente ou suivante en appuyant sur le bouton ◄ ou ►.
- 7 Une fois que vous avez saisi le nom, appuyez sur le bouton **ENTER** ( ( ) pour le valider.

| τv       | Canal                                                                                      |
|----------|--------------------------------------------------------------------------------------------|
|          | Mémorisation Auto                                                                          |
| \$<br>\$ | In des canaux     ►       Nom station     ►       Verrouillage Parental     ►       ▼ Plus |
| ¢ Dép    | olacer 🕑 Entrer 🎞 Retour                                                                   |

| TV    |            | Nom station       |
|-------|------------|-------------------|
| -     | Prog.      | Nom station       |
|       | 1 C        |                   |
|       | 2 C        |                   |
| 0     | 3 C<br>4 C |                   |
|       |            |                   |
| m     |            | •                 |
| 🗘 Dép | olacer 🕑   | Entrer III Retour |

| τv       |        | Nom station     |
|----------|--------|-----------------|
| <u>-</u> | Prog.  | Nom station     |
|          |        | <b></b>         |
|          | 2 C    | ·               |
|          |        |                 |
|          |        |                 |
| TT)      |        |                 |
| ▲ Déplac | er 💠 F | tégler 💷 Retour |

### Verrouillage des canaux

| τv        | Canal                    |  |  |
|-----------|--------------------------|--|--|
|           | Mémorisation Auto        |  |  |
|           | Mémorisation Manuelle    |  |  |
| , juu     | Ajouter/Supprimer        |  |  |
| $\odot$   | Tri des canaux 📃 🕨 🕨     |  |  |
|           | Nom station              |  |  |
|           | Verrouillage Parental    |  |  |
| <b>NO</b> | ▼ Plus                   |  |  |
| 🔷 Dép     | olacer 🖼 Entrer 🎞 Retour |  |  |
| ту        | Verrouillage Parental    |  |  |
|           | venounage rarentar       |  |  |
| 100 - C   | Prog.                    |  |  |
|           | 1 C Déverrouillé         |  |  |
|           | 2 C Déverrouillé         |  |  |
| $\odot$   | 3 C Déverrouillé         |  |  |
|           | 4 C Deverrouille         |  |  |
|           |                          |  |  |
| 30        |                          |  |  |
| 🔷 Dép     | blacer 🕑 Entrer 🎞 Retour |  |  |
|           |                          |  |  |
| тν        | Verrouillage Parental    |  |  |

| <b>*</b>   | Prog.                                |
|------------|--------------------------------------|
|            | 1 C Verrouillé                       |
| 0          | 2 C Deverrouille<br>3 C Déverrouillé |
|            | 4 C Déverrouillé                     |
|            | S C Deverrouille                     |
| - MD       |                                      |
| 🗧 🗘 Régler | 🕑 Entrer 🛛 🖽 Retour                  |

Cette fonctionnalité vous permet de verrouiller votre poste qui ne peut dès lors plus être allumé à l'aide des boutons situés en façade. Le téléviseur peut toutefois être activé via la télécommande. Vous pouvez ainsi empêcher que des utilisateurs non autorisés, vos enfants par exemple, ne regardent des émissions qui ne leur sont pas destinées tout simplement en tenant la télécommande à l'écart.

| 1 | Appuyez sur le bouton <b>MENU</b> ( IIII ).                                                                                                    |
|---|----------------------------------------------------------------------------------------------------|
|   | Résultat: Le menu principal s'affiche.                                                                                                    |
| 2 | Appuyez sur le bouton ▲ ou ▼ jusqu'à ce que Canal soit sélectionné.                                                                                                    |
|   | Résultat: Les options disponibles dans le groupe <b>Canal</b> s'affichent.                                                                                                    |
| 3 | Appuyez sur le bouton ENTER ( 🔁 ).                                                                                                    |
| 4 | Appuyez sur le bouton ▲ ou ▼ jusqu'à ce que Verrouillage<br>Parental soit sélectionné. Appuyez sur le bouton ENTER ( ↔).                                                                                                    |
|   | <u>Résultat</u> : Le menu <b>Verrouillage Parental</b> s'affiche ; le canal actuel apparaît comme étant sélectionné.                                                                                                    |
| 5 | Appuyez sur le bouton ▲ ou ▼ pour sélectionner le canal à verrouiller.                                                                                                    |
| 6 | Appuyez sur le bouton <b>ENTER</b> ( ⊡ ). Pour verrouiller le canal, il vous suffit de sélectionner <b>Verrouillé</b> en actionnant le bouton ▲ ou ▼ (pour déverrouiller le canal, sélectionnez <b>Déverrouillé</b> ). Appuyez sur le bouton <b>ENTER</b> ( ⊡ ) pour confirmer votre sélection. |
|   |                                                                                                    |

#### Réception nette des canaux grâce à la syntonisation fine

Si la réception est nette, vous n'avez pas besoin d'effectuer une syntonisation fine du canal, car cette opération s'effectue automatiquement pendant la recherche et la mémorisation. Si le signal est faible ou déformé, vous pouvez être amené à effectuer manuellement une syntonisation fine du canal.

1 Appuyez sur le bouton **MENU** ( $\square$ ).

<u>Résultat</u>: Le menu principal s'affiche.

2 Appuyez sur le bouton ▲ ou ▼ jusqu'à ce que Canal soit sélectionné.

<u>Résultat</u>: Les options disponibles dans le groupe **Canal** s'affichent.

- 3 Appuyez sur le bouton ENTER ( -).
- 4 Appuyez sur le bouton ▲ ou ▼ jusqu'à ce que **Réglage Précis** soit sélectionné. Appuyez sur le bouton **ENTER** ( ↔ ).

Résultat: La barre horizontale s'affiche.

- 5 Pour obtenir une image nette et claire ainsi qu'une bonne qualité sonore, appuyez sur le bouton ◄ ou ► pour parvenir au réglage qui convient.
- 6 Pour enregistrer le réglage de syntonisation fine dans la mémoire de la télévision, appuyez sur le bouton ENTER (⊡).
- 7 Pour ramener la syntonisation fine à 0, sélectionnez Réinitial. en appuyant sur le bouton ▲ ou ▼ puis appuyez sur le bouton ENTER ( ⊡).

| τv       |          | Canal   |            |
|----------|----------|---------|------------|
| 100 m    | A Plus   |         |            |
|          | Réglage  | Précis  |            |
| juu      | Balayage | 9       |            |
| $\odot$  | LNA      | : Arrêt | ►          |
|          |          |         |            |
| <b>N</b> |          |         |            |
| 🔷 Dép    | olacer   | Entrer  | III Retour |

| Ré                            | iglage Précis               |
|-------------------------------|-----------------------------|
| P 1                           |                             |
|                               | Réinitial.                  |
| <b>∢</b> ▶ Régler<br>Ⅲ Retour | ⊡ Sauvegarder<br>♦ Déplacer |

| Rég        | Jlage Précis |
|------------|--------------|
| P 1        |              |
|            | 0            |
|            | Réinitial.   |
| 🗢 Déplacer | G Entrer     |
| III Retour |              |

#### Visualisation de l'image du balayage des canaux

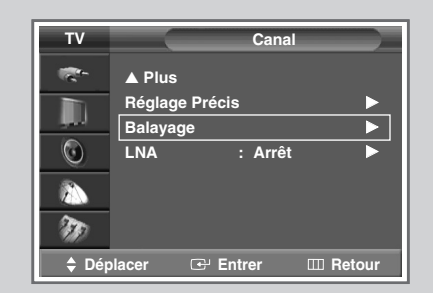

| 1 | Appuyez s<br><u>Résultat</u> : | ur le bouton <b>MENU</b> ( [[]] ).<br>Le menu principal s'affiche.                                      |
|---|--------------------------------|----------------------------------------------------------------------------------------------------|
| 2 | Appuyez s<br>sélectionne       | ur le bouton ▲ ou ▼ jusqu'à ce que <b>Cana1</b> soit<br>é.                                              |
|   | <u>Résultat</u> :              | Les options disponibles dans le groupe <b>Canal</b> s'affichent.                                        |
| 3 | Appuyez s                      | ur le bouton ENTER (근거).                                                                                |
| 4 | Appuyez s<br>sélectionne       | ur le bouton ▲ ou ▼ jusqu'à ce que <b>Ba1ayage</b> soit<br>é. Appuyez sur le bouton <b>ENTER</b> ( 🕶 ). |
|   | <u>Résultat</u> :              | Vous pouvez visualiser dans l'ordre tous les canaux mémorisés.                                          |

#### Utilisation de la fonction LNA (Amplificateur à faible bruit)

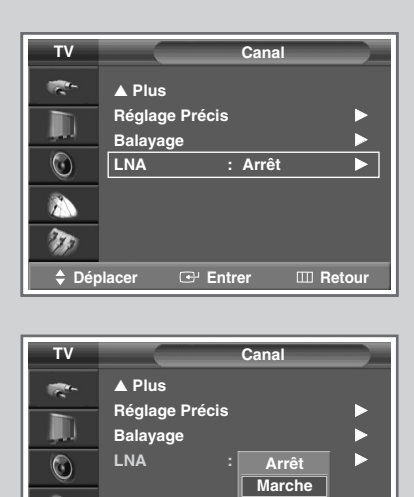

Déplacer

Cette fonction est très utile lorsque le téléviseur fonctionne dans une zone où le signal est faible. Elle amplifie le signal du téléviseur, mais pas le bruit.

Cette fonction ne s'applique que dans le cas d'un signal faible mémorisé dans les informations complémentaires du canal actuel.

| 1 | Appuyez sur le bouton <b>MENU</b> ( ).                                                                                |
|---|----------------------------------------------------------------------------------------------------|
|   | <u>Résultat</u> : Le menu principal s'affiche.                                                                        |
| 2 | Appuyez sur le bouton ▲ ou ▼ jusqu'à ce que Canal soit sélectionné.                                                   |
|   | Résultat: Les options disponibles dans le groupe <b>Canal</b><br>s'affichent.                                         |
| 3 | Appuyez sur le bouton ENTER ( 근 ).                                                                                    |
| 4 | Appuyez sur le bouton ▲ ou ▼ jusqu'à ce que <b>LNA</b> soit<br>sélectionné. Appuyez sur le bouton <b>ENTER</b> ( ⊡ ). |

5 Sélectionnez Arrêt ou Marche en appuyant sur le bouton ▲ ou
 ▼. Appuyez sur le bouton ENTER ( → ) pour confirmer votre sélection.

Français - 28

G Entrer

III Retour

#### Changement de la norme Image

# *Vous pouvez sélectionner le type d'image qui correspond le mieux à vos exigences d'affichage.*

- 1 Appuyez sur le bouton MENU (□□). <u>Résultat</u>: Le menu principal s'affiche.
- 2 Appuyez sur le bouton ▲ ou ▼ jusqu'à ce que Image soit sélectionné.
  - <u>Résultat</u>: Les options disponibles dans le groupe **Image** s'affichent.
- Appuyez sur le bouton ENTER ( -).
  - Résultat: L'option Mode est sélectionnée.
- Appuyez de nouveau sur le bouton ENTER ( ).
   <u>Résultat</u>: Les options disponibles apparaissent sous la forme d'une liste.
- Sélectionnez l'option requise en appuyant sur le bouton ▲ ou ▼.
   Résultat: Les modes suivants sont disponibles :

#### Dynamique - Standard - Cinéma - Personnalisé

- 6 Appuyez sur le bouton ENTER ( ↔ ) pour confirmer votre sélection.
  - Vous pouvez sélectionner ces options en appuyant sur le bouton P.MODE (+) Mode Image) de votre télécommande.

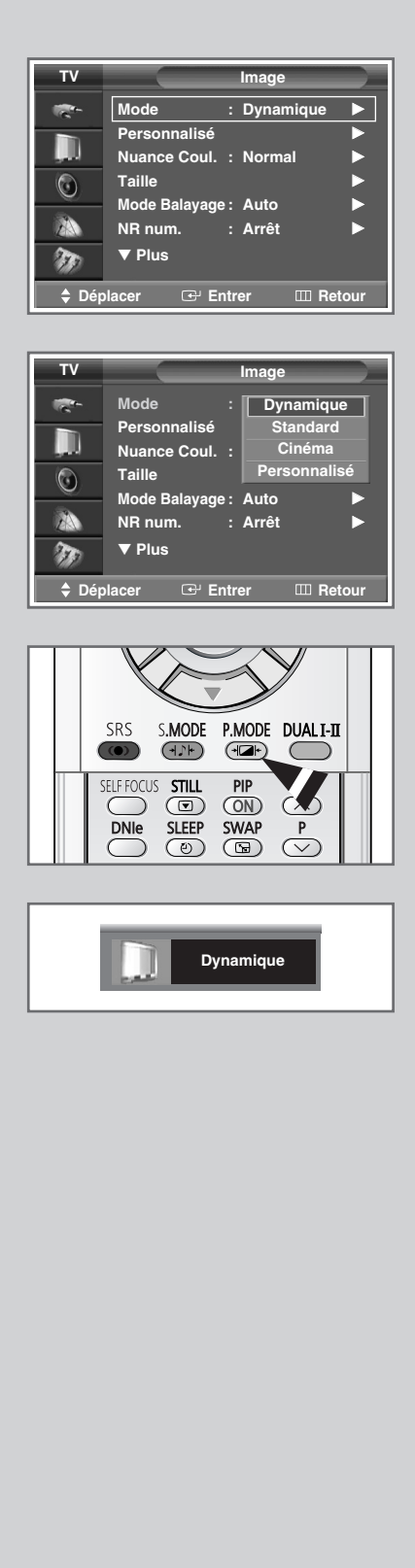

#### Personnalisation des réglages de l'image

| тν                                                                        |                                                                                                    |
|---------------------------------------------------------------------------|----------------------------------------------------------------------------------------------------|
| ·                                                                         | Mode : Dynamique                                                                                                    |
|                                                                           | Personnalisé                                                                                                    |
| , UL                                                                      | Nuance Coul. : Normal                                                                                                    |
|                                                                           | Taille 🕨                                                                                                    |
|                                                                           | Mode Balayage : Auto 🕨 🕨                                                                                                    |
| 28                                                                        | NR num. : Arrêt 🕨 🕨                                                                                                    |
| m                                                                         | ▼ Plus                                                                                                    |
| ≜ Dér                                                                     | olacer ा ि Entrer ा ∎ Betour                                                                                                    |
|                                                                           |                                                                                                    |
|                                                                           |                                                                                                    |
| TV                                                                        | Personnalisé                                                                                                    |
|                                                                           | Contraste 100                                                                                                    |
|                                                                           | Luminosité 50                                                                                                    |
| , UL                                                                      | Netteté 75                                                                                                    |
|                                                                           | Couleur 55                                                                                                    |
|                                                                           |                                                                                                    |
| 22                                                                        |                                                                                                    |
| 150                                                                       |                                                                                                    |
| ≜ Dér                                                                     | olacer (卍 Entrer III Betour                                                                                                    |
| ↓ Dek                                                                     |                                                                                                    |
|                                                                           |                                                                                                    |
|                                                                           |                                                                                                    |
| Contra                                                                    | aste 100                                                                                                    |
|                                                                           |                                                                                                    |
|                                                                           |                                                                                                    |
|                                                                           |                                                                                                    |
|                                                                           |                                                                                                    |
| TV                                                                        | Image                                                                                                    |
| TV<br>🛜-                                                                  | lmage<br>Mode : Dynamique ►                                                                                                    |
| TV<br>Re-                                                                 | Image<br>Mode : Dynamique ►<br>Personnalisé ►                                                                                                    |
| TV                                                                        | Image<br>Mode : Dynamique<br>Personnalisé<br>Nuance Coul. : Normal                                                                                                    |
| TV<br>R-<br>D                                                             | Image Mode : Dynamique Personnalisé Nuance Coul. : Normal Taille                                                                                                    |
|                                                                           | Image Mode : Dynamique Personnalisé Nuance Coul. : Normal Taille Mode Balayage : Auto NB num : Arrât                                                                      |
| TV<br>**-<br>0<br>0<br>0                                                  | Image Mode : Dynamique Personnalisé Nuance Coul. : Normal Taille Mode Balayage : Auto NR num. : Arrêt VI                                                                  |
|                                                                           | Image<br>Mode : Dynamique ►<br>Personnalisé ►<br>Nuance Coul. : Normal ►<br>Taille ►<br>Mode Balayage : Auto ►<br>NR num. : Arrêt ►<br>▼ Plus                             |
| TV                                                                        | Image<br>Mode : Dynamique ►<br>Personnalisé ►<br>Nuance Coul. : Normal ►<br>Taille ►<br>Mode Balayage : Auto ►<br>NR num. : Arrêt ►<br>▼ Plus<br>Diacer ⊡ Entrer Ш Retour |
| TV                                                                        | Image<br>Mode : Dynamique ►<br>Personnalisé ►<br>Nuance Coul. : Normal ►<br>Taille ►<br>Mode Balayage : Auto ►<br>NR num. : Arrêt ►<br>▼ Plus<br>Diacer                   |
| TV                                                                        | Image<br>Mode : Dynamique ►<br>Personnalisé ►<br>Nuance Coul. : Normal ►<br>Taille ►<br>Mode Balayage: Auto ►<br>NR num. : Arrêt ►<br>▼ Plus<br>Plus                      |
| TV                                                                        | Image<br>Mode : Dynamique ►<br>Personnalisé ►<br>Nuance Coul. : Normal ►<br>Taille ►<br>Mode Balayage: Auto ►<br>NR num. : Arrêt ►<br>▼ Plus<br>Dlacer                    |
| TV                                                                        | Image<br>Mode : Dynamique ►<br>Personnalisé ►<br>Nuance Coul. : Normal ►<br>Taille ►<br>Mode Balayage : Auto ►<br>NR num. : Arrêt ►<br>▼ Plus<br>Diacer                   |
| TV<br>C<br>Nuanc                                                          | Image<br>Mode : Dynamique ►<br>Personnalisé ►<br>Nuance Coul. : Normal ►<br>Taille ►<br>Mode Balayage : Auto ►<br>NR num. : Arrêt ►<br>▼ Plus<br>Diacer                   |
| TV<br>C<br>D<br>D<br>D<br>D<br>D<br>D<br>D<br>D<br>D<br>D<br>D<br>D<br>D  | Image<br>Mode : Dynamique ►<br>Personnalisé ►<br>Nuance Coul. : Normal ►<br>Taille ►<br>Mode Balayage : Auto ►<br>NR num. : Arrêt ►<br>▼ Plus<br>Diacer                   |
| TV<br>C<br>D<br>D<br>D<br>D<br>D<br>D<br>D<br>D<br>D<br>D<br>D<br>D<br>D  | Image<br>Mode : Dynamique ►<br>Personnalisé ►<br>Nuance Coul. : Normal ►<br>Taille ►<br>Mode Balayage : Auto ►<br>NR num. : Arrêt ►<br>▼ Plus<br>Diacer                   |
| TV<br>C<br>D<br>D<br>D<br>D<br>D<br>D<br>D<br>D<br>D<br>D<br>D<br>D<br>D  | Image<br>Mode : Dynamique ►<br>Personnalisé ►<br>Nuance Coul. : Normal ►<br>Taille ►<br>Mode Balayage : Auto ►<br>NR num. : Arrêt ►<br>▼ Plus<br>Diacer                   |
| TV<br>C<br>D<br>D<br>D<br>D<br>D<br>D<br>D<br>D<br>D<br>D<br>D<br>D<br>D  | Image<br>Mode : Dynamique ►<br>Personnalisé ►<br>Nuance Coul. : Normal ►<br>Taille ►<br>Mode Balayage : Auto ►<br>NR num. : Arrêt ►<br>▼ Plus<br>Diacer                   |
| TV<br>TV<br>T<br>T<br>T<br>T<br>T<br>T<br>T<br>T<br>T<br>T<br>T<br>T<br>T | Image<br>Mode : Dynamique ►<br>Personnalisé ►<br>Nuance Coul. : Normal ►<br>Taille ►<br>Mode Balayage : Auto ►<br>NR num. : Arrêt ►<br>▼ Plus<br>Diacer                   |
| TV<br>TV<br>T<br>T<br>T<br>T<br>T<br>T<br>T<br>T<br>T<br>T<br>T<br>T<br>T | Image<br>Mode : Dynamique ►<br>Personnalisé ►<br>Nuance Coul. : Normal ►<br>Taille ►<br>Mode Balayage : Auto ►<br>NR num. : Arrêt ►<br>▼ Plus<br>Diacer                   |
| TV<br>TV<br>T<br>T<br>T<br>T<br>T<br>T<br>T<br>T<br>T<br>T<br>T<br>T<br>T | Image<br>Mode : Dynamique ►<br>Personnalisé ►<br>Nuance Coul. : Normal ►<br>Taille ►<br>Mode Balayage : Auto ►<br>NR num. : Arrêt ►<br>▼ Plus<br>Diacer                   |
| TV<br>TV<br>T<br>T<br>T<br>T<br>T<br>T<br>T<br>T<br>T<br>T<br>T<br>T<br>T | Image<br>Mode : Dynamique ►<br>Personnalisé ►<br>Nuance Coul. : Normal ►<br>Taille ►<br>Mode Balayage : Auto ►<br>NR num. : Arrêt ►<br>▼ Plus<br>Diacer                   |
| TV<br>TV<br>T<br>T<br>T<br>T<br>T<br>T<br>T<br>T<br>T<br>T<br>T<br>T<br>T | Image<br>Mode : Dynamique<br>Personnalisé<br>Nuance Coul. : Normal<br>Taille<br>Mode Balayage : Auto<br>NR num. : Arrêt<br>▼ Plus<br>Dacer                                |
| TV<br>TV<br>T<br>T<br>T<br>T<br>T<br>T<br>T<br>T<br>T<br>T<br>T<br>T<br>T | Image<br>Mode : Dynamique<br>Personnalisé<br>Nuance Coul. : Normal<br>Taille<br>Mode Balayage : Auto<br>NR num. : Arrêt<br>▼ Plus<br>Diacer                               |
| TV<br>TV<br>T<br>T<br>T<br>T<br>T<br>T<br>T<br>T<br>T<br>T<br>T<br>T<br>T | Image<br>Mode : Dynamique ►<br>Personnalisé ►<br>Nuance Coul. : Normal ►<br>Taille ►<br>Mode Balayage : Auto ►<br>NR num. : Arrêt ►<br>▼ Plus<br>Diacer                   |
| TV<br>TV<br>T<br>T<br>T<br>T<br>T<br>T<br>T<br>T<br>T<br>T<br>T<br>T<br>T | Image<br>Mode : Dynamique ►<br>Personnalisé ►<br>Nuance Coul. : Normal ►<br>Taille ►<br>Mode Balayage : Auto ►<br>NR num. : Arrêt ►<br>▼ Plus<br>Diacer                   |

*Votre téléviseur dispose de plusieurs options de réglage qui vous permettent de régler la qualité de l'image.* 

- 1 Appuyez sur le bouton MENU ( . ). Résultat: Le menu principal s'affiche. 2 Appuyez sur le bouton ▲ ou ▼ jusqu'à ce que Image soit sélectionné. Résultat: Les options disponibles dans le groupe Image s'affichent. 3 Appuyez sur le bouton **ENTER** ( ). 4 Appuyez sur le bouton ▲ ou ▼ jusqu'à ce que Personnalisé soit sélectionné. Appuyez sur le bouton ENTER ( -). Résultat: Le menu Personnalisé s'affiche. 5 Sélectionnez l'option que vous souhaitez régler en appuyant sur le bouton ▲ ou ▼ (Contraste, Luminosité, Netteté, Couleur ou **Teinte**-NTSC seulement). Appuyez sur le bouton **ENTER** ( 🔁 ).
  - Résultat: La barre horizontale s'affiche. Déplacez le curseur de la barre horizontale vers la gauche ou vers la droite en appuyant sur le bouton ◄ ou ►.
- 6 Appuyez sur le bouton MENU (□□) pour revenir au menu Image. Appuyez sur le bouton ▲ ou ▼ jusqu'à ce que Nuance Coul. soit sélectionné. Appuyez sur le bouton ENTER ( ⊡).
- 7 Sélectionnez la nuance de couleur souhaitée (Chaude 1 ~ Chaude 10, Normal, Froide 1 ~ Froide 10) en appuyant sur le bouton ◄ ou ►.

#### Sélection de la taille de l'image (Modèle 4:3)

*Vous pouvez sélectionner la taille d'image qui correspond le mieux à vos exigences d'affichage.* 

- Appuyez sur le bouton MENU (□□). <u>Résultat</u>: Le menu principal s'affiche.
   Appuyez sur le bouton ▲ ou ▼ jusqu'à ce que to
- 2 Appuyez sur le bouton ▲ ou ▼ jusqu'à ce que Image soit sélectionné. <u>Résultat</u>: Les options disponibles dans le groupe Image s'affichent.
- **3** Appuyez sur le bouton **ENTER** ( ⊡ ).
- 4 Appuyez sur le bouton ▲ ou ▼ jusqu'à ce que Taille soit sélectionné. Appuyez sur le bouton ENTER ( .). <u>Résultat</u>: Le menu Taille s'affiche.
- Sélectionnez le mode requis en appuyant sur le bouton ▲ ou ▼.
   Appuyez sur le bouton ENTER ( → ).
   <u>Résultat</u>: Les modes suivants sont disponibles :
  - Normal Permet de régler la taille de l'image au format normal 4/3. (Une utilisation prolongée en mode 4/3 peut réduire la durée de vie de l'écran.)
  - **zoom1** Permet d'agrandir l'image verticalement de 130 % environ.
  - **Zoom2** Permet d'agrandir l'image verticalement de 150 % environ.
  - **Cinéma** Lorsque les marges supérieure et inférieure de l'écran sont de couleur noire (ou blanche), elles deviennent grises.
  - Il est possible d'ajuster la position en mode zoom1 ou zoom2 en appuyant sur le bouton ▲ ou ▼.
  - Vous pouvez sélectionner ces options en appuyant sur le bouton P.SIZE de votre télécommande.
    - Il est impossible de régler le format de l'image en mode PIP.

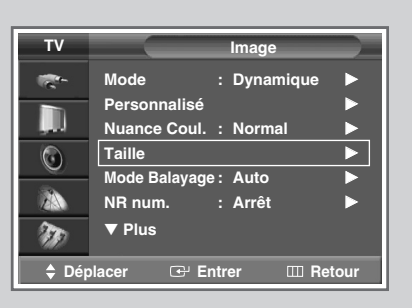

| TV    |                 |   | Та     | ille |        |
|-------|-----------------|---|--------|------|--------|
| 6     | Normal          |   |        |      |        |
|       | Zoom I<br>Zoom2 |   |        |      |        |
|       | Cinema          | 1 |        |      |        |
| 20    |                 |   |        |      |        |
| 🔷 Dép | lacer           | œ | Entrer | Ē    | Retour |

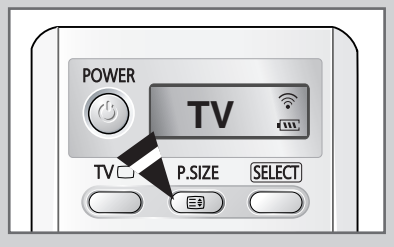

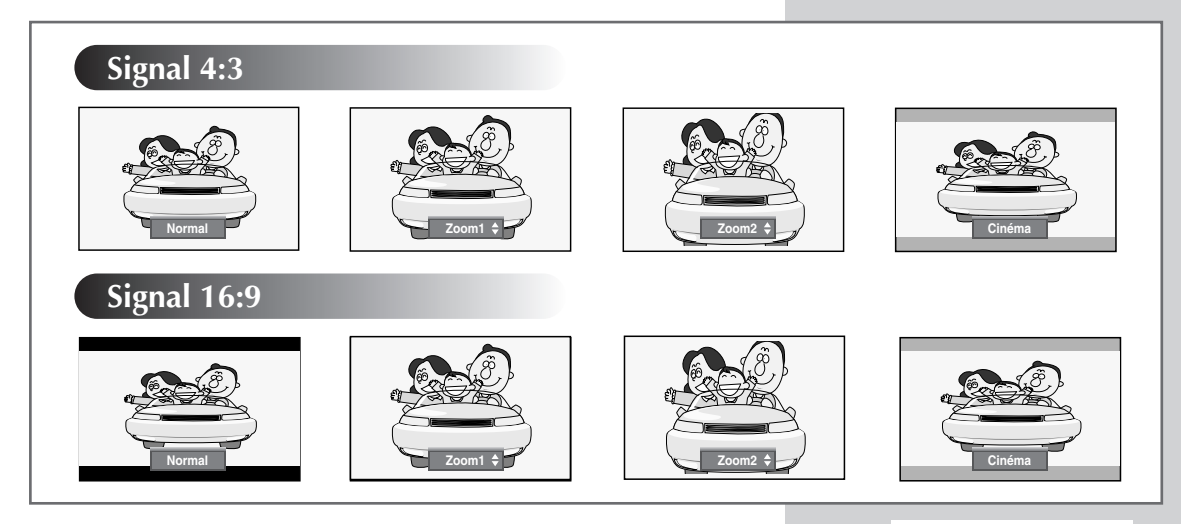

#### Sélection de la taille de l'image (Modèle large)

| тν          |                                                        | Image                  |     |
|-------------|--------------------------------------------------------|------------------------|-----|
| -           | Mode :                                                 | Dynamique              |     |
|             | Personnalisé                                           |                        |     |
| , U         | Nuance Coul. :                                         | Normal                 |     |
|             | Taille                                                 |                        |     |
| <u> </u>    | Mode Balayage :                                        | Auto                   |     |
| ZA          | NR num. :                                              | Arrêt                  |     |
| 20          | ▼ Plus                                                 |                        |     |
| ×107/       |                                                        |                        |     |
| ¢ Déj       | olacer 🕑 Ent                                           | rer 💷 Reto             | our |
| 🗘 Déj       | placer 🕑 Ent                                           | rer 🏼 Reto             | our |
| ‡ Déj       | olacer 🕑 Ent                                           | rer 🖽 Reto             | our |
| ¢ Déj<br>TV | olacer ⊡ Ent                                           | rer III Reto<br>Taille | bur |
| ¢ Déj       | olacer                                                 | rer III Reto           | our |
| tv          | olacer ⊡' Ent<br>16/9 auto<br>16:9                     | rer III Reto           | bur |
| tV<br>↓ Déj | olacer                                                 | rer 🕮 Reto             | our |
| ↓ Déj       | olacer I Ent<br>16/9 auto<br>16:9<br>Panorama<br>Zoom1 | rer 🕮 Reto             | our |
| ↓ Déj       | olacer                                                 | rer 🕮 Reto             | bur |
| ↓ Déj       | olacer                                                 | rer 🎟 Reto             | bur |

POWER () TV () P.SIZE SELECT EB

G Entrer

III Retou

٦Ţ

🗘 Dé

Cinéma2

*Vous pouvez sélectionner la taille d'image qui correspond le mieux à vos exigences d'affichage.* 

- 1 Appuyez sur le bouton **MENU** ( . . ). <u>Résultat</u>: Le menu principal s'affiche.
- Appuyez sur le bouton ▲ ou ▼ jusqu'à ce que Image soit sélectionné.
   <u>Résultat</u>: Les options disponibles dans le groupe Image
- s'affichent.
- 3 Appuyez sur le bouton ENTER ( 健).
- Appuyez sur le bouton ▲ ou ▼ jusqu'à ce que Taille soit sélectionné. Appuyez sur le bouton ENTER ( → ).
   <u>Résultat</u>: Le menu Taille s'affiche.
- Sélectionnez le mode requis en appuyant sur le bouton ▲ ou ▼.
   Appuyez sur le bouton ENTER ( → ).
   <u>Résultat</u>: Les modes suivants sont disponibles:

| 16/9 auto                                                                     | Permet d'agrandir automatiquement l'image au format 16/9 pour un affichage optimal.                                                                                                    |
|-------------------------------------------------------------------------------|----------------------------------------------------------------------------------------------------|
| 16:9                                                                          | Permet de régler la taille de l'image au format large 16/9.                                                                                                    |
| Panorama                                                                      | Permet de donner un aspect naturel à une image au format large.                                                                                                    |
| Zoom1                                                                         | Permet d'agrandir l'image verticalement de 130 % environ.                                                                                                    |
| Zoom2                                                                         | Permet d'agrandir l'image verticalement de 150 % environ.                                                                                                    |
| 4:3                                                                           | Permet de régler la taille de l'image au format normal 4/3. (Une utilisation prolongée en mode 4/3 peut réduire la durée de vie de l'écran.)                                                                                                    |
| Cinéma1                                                                       | Afin de conserver une qualité d'affichage optimale,<br>l'image est agrandie verticalement et les bandes<br>noires de part et d'autre deviennent grises.                                                                                                  |
| Cinéma2                                                                       | Lorsque les marges supérieure et inférieure de<br>l'écran sont de couleur noire (ou blanche), elles<br>deviennent grises.                                                                                                    |
| <ul> <li>II es</li> <li>Zoc</li> <li>Les</li> <li>des</li> <li>Zoc</li> </ul> | st possible d'ajuster la position en mode <b>zoom1</b> ou<br>m2 en appuyant sur le bouton ▲ ou ▼.<br>sous-titres peuvent être coupés ou cachés en<br>sous de la zone d'affichage dans les modes <b>zoom1</b> ,<br>m2, <b>Cinéma1</b> et <b>Cinéma2</b> . |
| >                                                                             | pouvez sélectionner ces options en appuvant sur                                                                                                    |

- Vous pouvez sélectionner ces options en appuyant sur le bouton P.SIZE de votre télécommande.
  - Il est impossible de régler le format de l'image en mode PIP.

### Sélection de la taille de l'image (Modèle large) (suite)

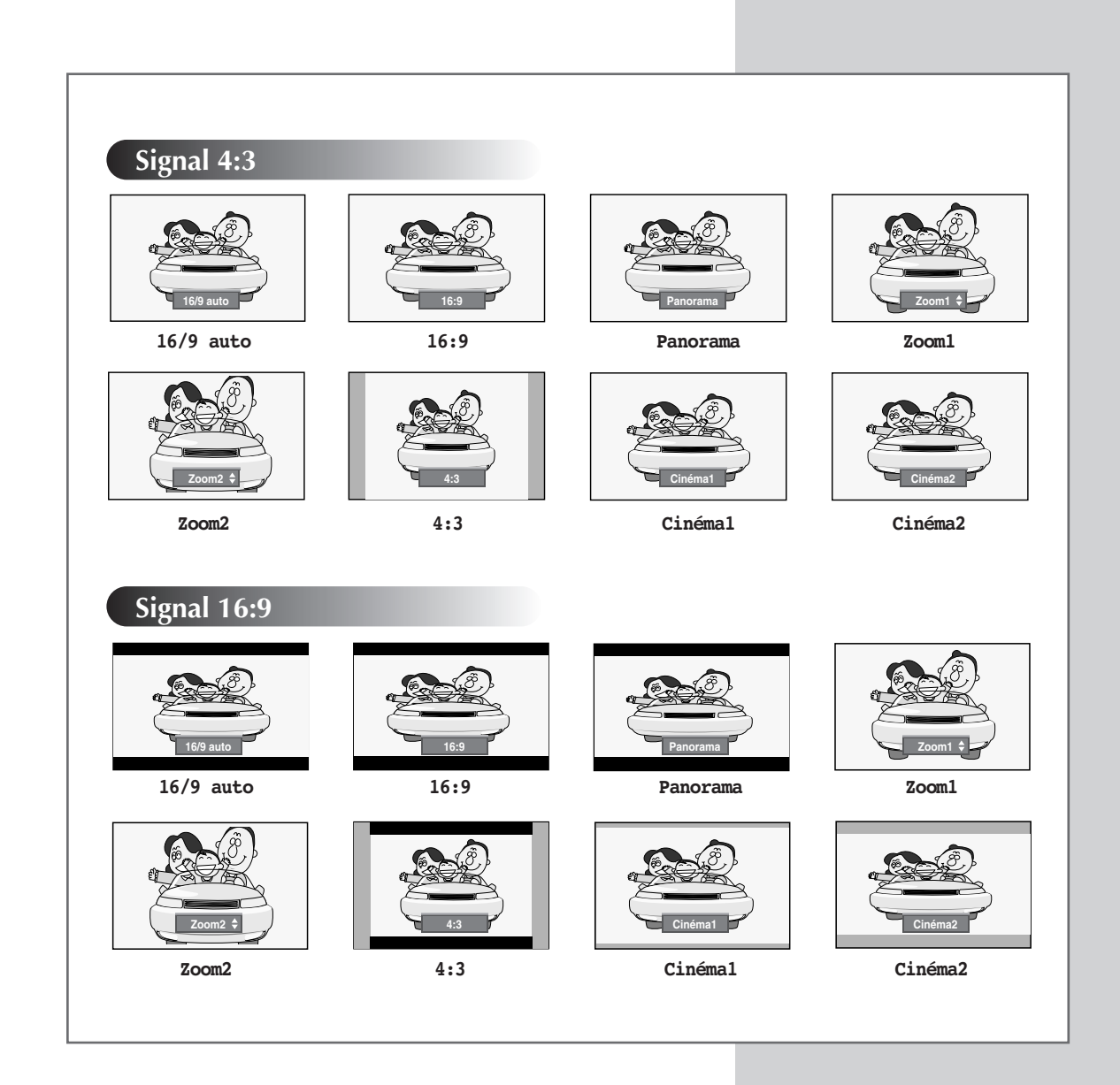

### Sélection du mode balayage

| TV          |                                    |               | Image                                 |  |
|-------------|------------------------------------|---------------|---------------------------------------|--|
| 100 - C     | Mode                               |               | Dynamique                             |  |
|             | Personnalisé                       |               | ▶                                     |  |
| , and       | Nuance Coul.                       |               | Normal                                |  |
|             | Taille                             |               | ▶                                     |  |
|             | Mode Balayage                      | :             | Auto 🕨                                |  |
| ZA          | NR num.                            |               | Arrêt 🕨 🕨                             |  |
| 20          | ▼ Plus                             |               |                                       |  |
| ×117/       |                                    |               |                                       |  |
| ¢ Dép       | lacer 🕑 En                         | tr            | er 💷 Retour                           |  |
| ¢ Dép<br>TV | lacer 🕑 En                         | itr           | er III Retour                         |  |
| Dép         | lacer                              | itr           | er III Retour<br>Image<br>Dynamique ► |  |
| ¢ Dép       | lacer ⊡ En<br>Mode<br>Personnalisé | itr           | er ⊞ Retour<br>Image<br>Dynamique ►   |  |
| ¢ Dép       | lacer                              | tr<br>:<br>:  | er III Retour                         |  |
| ¢ Dép       | lacer                              | itr<br>:      | er III Retour                         |  |
| ♦ Dép TV ₹  | lacer                              | itr<br>:<br>: | er III Retour                         |  |
| ♦ Dép TV ©  | lacer                              | itr<br>:<br>: | er III Retour                         |  |

🕒 Entre

III Retour

Le meilleur réglage du mode balayage est généralement Naturel car il permet d'éliminer toute perturbation de l'image. Cependant, pour certains programmes (NTSC-M) la modification du mode balayage améliore la qualité de l'image.

| 1 | Appuyez sur le bouton <b>MENU</b> ( IIII ).                                                                      |
|---|----------------------------------------------------------------------------------------------------|
|   | Résultat: Le menu principal s'affiche.                                                                           |
| 2 | Appuyez sur le bouton ▲ ou ▼ jusqu'à ce que <b>Image</b> soit sélectionné.                                       |
|   | <u>Résultat</u> : Les options disponibles dans le groupe <b>Image</b><br>s'affichent.                            |
| 3 | Appuyez sur le bouton ENTER ( 🔁 ).                                                                               |
| 4 | Appuyez sur le bouton ▲ ou ▼ jusqu'à ce que Mode Balayage<br>soit sélectionné. Appuyez sur le bouton ENTER ( 단). |
| 5 | Sélectionnez l'option requise en appuyant sur le bouton $\blacktriangle$ ou $\blacktriangledown$ .               |
|   | Résultat: Les modes suivants sont disponibles :                                                                  |
|   | Auto — Naturel — Numérique — Proges.                                                                             |
|   |                                                                                                    |

#### Utilisation de la fonction Réduc. bruit

*Si le signal reçu par votre téléviseur est faible, vous pouvez activer cette fonction pour favoriser la réduction des images fantômes ou statiques qui peuvent apparaître à l'écran.* 

- Appuyez sur le bouton MENU (Ⅲ).
   <u>Résultat</u>: Le menu principal s'affiche.
- 2 Appuyez sur le bouton ▲ ou ▼ jusqu'à ce que **Image** soit sélectionné.
  - <u>Résultat</u>: Les options disponibles dans le groupe **Image** s'affichent.
- 3 Appuyez sur le bouton ENTER ( 🕑 ).
- 4 Appuyez sur le bouton ▲ ou ▼ jusqu'à ce que NR num. soit sélectionné. Appuyez sur le bouton ENTER ( ⊡ ).
- 5 Sélectionnez Arrêt ou Marche en appuyant sur le bouton ▲ ou
   ▼. Appuyez sur le bouton ENTER ( → ) pour confirmer votre sélection.

| тν         | Image                 |        |
|------------|-----------------------|--------|
| -          | Mode : Dynamique      | e 🕨    |
|            | Personnalisé          |        |
| . <b>.</b> | Nuance Coul. : Normal |        |
|            | Taille                |        |
| <u> </u>   | Mode Balayage : Auto  |        |
| ZA         | NR num. : Arrêt       |        |
| T          | ▼ Plus                |        |
| 🔷 🗘 Đếp    | olacer 🕑 Entrer 📖 I   | Retour |

| тν          | Image                                 |      |
|-------------|---------------------------------------|------|
| <b>**</b> - | Mode : Dynamique                      |      |
|             | Personnalisé<br>Nuance Coul. : Normal |      |
| 0           | Taille<br>Mode Balavage : Auto        |      |
|             | NR num. : Arrêt                       |      |
| m           | ▼ Plus Marche                         |      |
| 🔷 🗘 Đếp     | olacer 🕑 Entrer 🎞 Re                  | tour |

### Gel de l'image actuelle

Lorsque vous regardez un programme télévisé, vous avez la possibilité de geler l'image simplement en appuyant sur le bouton "STILL ( )". Pour revenir en visualisation normale, appuyez de nouveau sur ce bouton.

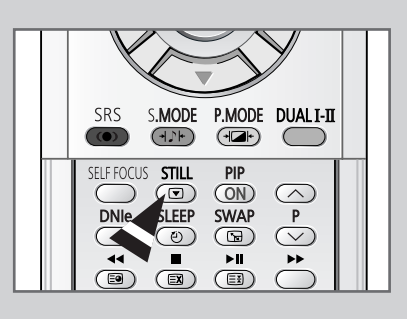

#### DNIe<sup>™</sup> (Moteur d'images numériques d'aspect naturel) DNIe<sup>™</sup>

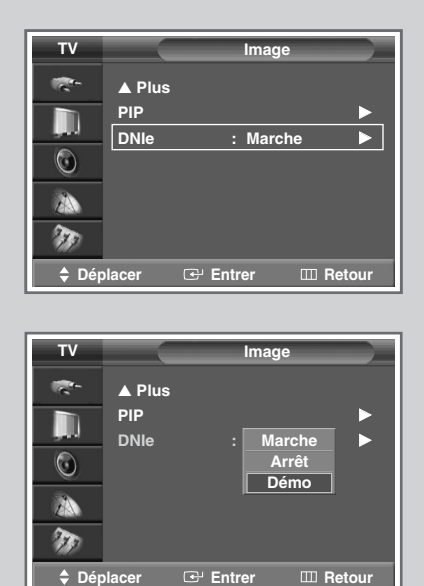

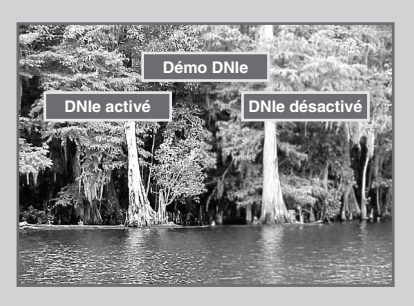

🕒 Entr

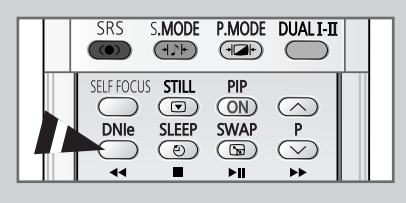

Cette fonction vous apporte une image plus détaillée avec une réduction de bruit 3D, une amélioration des détails, des contrastes et des blancs. Le nouvel algorithme de compensation d'images vous donne une image plus lumineuse, plus claire et plus détaillée. La technologie DNIe<sup>™</sup> permet d'obtenir des images de qualité optimale à partir de n'importe quel signal.

- 1 Appuyez sur le bouton MENU ( ......). Résultat: Le menu principal s'affiche.
- 2 Appuyez sur le bouton ▲ ou ▼ jusqu'à ce que Image soit sélectionné.
  - Résultat: Les options disponibles dans le groupe Image s'affichent.
- 3 Appuyez sur le bouton **ENTER** ( ↔).
- 4 Appuyez sur le bouton ▲ ou ▼ jusqu'à ce que DNIe soit sélectionné. Appuyez sur le bouton ENTER ( 🕞 ).
- 5 Appuyez sur le bouton  $\mathbf{\nabla}$  ou  $\mathbf{\Delta}$  pour changer le réglage. Appuyez sur le bouton **ENTER** ( ↔ ) pour valider votre sélection.
  - Marche : Désactive le mode DNIe.
    - Arrêt : Active le mode DNIe.

| <b>J</b> | • | Démo | (Option) | : | L'écran avant application du DNIe<br>s'affiche à droite et l'écran après<br>application du DNIe s'affiche à<br>gauche. |
|----------|---|------|----------|---|----------------------------------------------------------------------------------------------------|
|----------|---|------|----------|---|----------------------------------------------------------------------------------------------------|

Vous pouvez sélectionner ces options en appuyant sur le bouton DNIe de votre télécommande.

Francais - 36

#### Réglage du mode Ecran bleu

Lorsque le signal est très faible ou inexistant, un écran bleu remplace automatiquement l'image brouillée. Si vous souhaitez continuer à voir une image de médiocre qualité, vous devez désactiver le mode Ecran bleu.

- 1 Appuyez sur le bouton **MENU** ( ..... ).
  - Résultat: Le menu principal s'affiche.
- 2 Appuyez sur le bouton ▲ ou ▼ jusqu'à ce que **Configuration** soit sélectionné.

<u>Résultat</u>: Les options disponibles dans le groupe **Configuration** s'affichent.

- 3 Appuyez sur le bouton ENTER ( -).
- 4 Appuyez sur le bouton ▲ ou ▼ jusqu'à ce que Ecran Bleu soit sélectionné. Appuyez sur le bouton ENTER ( ⊡ ).
- Sélectionnez Arrêt ou Marche en appuyant sur le bouton ▲ ou
   ▼. Appuyez sur le bouton ENTER ( → ) pour confirmer votre sélection.

| тν       | Configuration           |
|----------|-------------------------|
| 10-      | Horloge                 |
|          | Plug & Play             |
|          | Langue : Français       |
| <u> </u> | Ecran Bleu : Arrêt      |
| 23       | Mélodie : Marche 🕨      |
| <b>W</b> | ▼ Plus                  |
| 🗘 Dép    | lacer 🕑 Entrer 🎹 Retour |

| тν       |                         | Configuration   |      |
|----------|-------------------------|-----------------|------|
| <b>*</b> | Horloge                 |                 |      |
|          | Plug & Play<br>Langue   | : Français      |      |
| ٢        | AutoFocus<br>Ecran Bleu | : <b>A</b> uvôt |      |
| 2        | Mélodie                 | : Marche        |      |
| Ð        | ▼ Plus                  |                 |      |
| 🗘 🗘 Đép  | olacer 🕑                | Entrer III Re   | tour |

### Affichage image dans l'image (PIP)

| TV                                                                                                    |                                                             | Image                                           |
|----------------------------------------------------------------------------------------------------|-------------------------------------------------------------|-------------------------------------------------|
|                                                                                                    | A Plus<br>PIP                                               | • Maraba                                        |
| ٢                                                                                                    | DNIE                                                        | : marche                                        |
|                                                                                                    |                                                             |                                                 |
| ¢ Dép                                                                                                    | olacer 🕑 I                                                  | Entrer 🎹 Retour                                 |
|                                                                                                    |                                                             |                                                 |
|                                                                                                    |                                                             |                                                 |
| Ť٧                                                                                                    |                                                             | PIP                                             |
| TV<br>,≂~                                                                                                    | PIP                                                         | PIP<br>: Arrêt ►                                |
| TV<br>R                                                                                                    | PIP<br>Source                                               | PIP<br>: Arrêt<br>: Marche                      |
| TV<br>R-                                                                                                    | PIP<br>Source<br>Intervertir                                | PIP<br>: Arrêt<br>: Marche<br>•                 |
| TV<br>Control Control Co | PIP<br>Source<br>Intervertir<br>Taille                      | PIP<br>: Arrêt<br>: Marche<br>: .               |
|                                                                                                    | PIP<br>Source<br>Intervertir<br>Taille<br>Position          | PIP : Arrêt : Marche : :                        |
|                                                                                                    | PIP<br>Source<br>Intervertir<br>Taille<br>Position<br>Prog. | PIP<br>: Arrêt<br>: Marche<br>:                 |
|                                                                                                    | PIP<br>Source<br>Intervertir<br>Taille<br>Position<br>Prog. | PIP<br>: Arrêt<br>: Marche<br>: Marche<br>: P 1 |
| TV<br>C<br>TV<br>C<br>TV<br>C<br>TV<br>TV<br>C<br>TV<br>C<br>TV<br>C<br>TV<br>TV<br>C<br>TV<br>C<br>TV<br>TV<br>C<br>TV<br>TV<br>TV<br>TV<br>TV<br>TV<br>TV<br>TV<br>TV<br>TV                                                                                                    | PIP<br>Source<br>Intervertir<br>Taille<br>Position<br>Prog. | PIP<br>: Arrêt<br>: Marche<br>:                 |
| TV<br>C<br>D<br>D<br>D<br>é<br>D<br>ép                                                                                                    | PIP<br>Source<br>Intervertir<br>Taille<br>Position<br>Prog. | PIP<br>: Arrêt<br>: Marche<br>:                 |

| TV       |             | PIP         |        |
|----------|-------------|-------------|--------|
|          | PIP         | : Marche    | ►      |
|          | Source      | : <b>TV</b> |        |
| , juli   | Intervertir | Ext.1       | ►      |
|          | Taille      | : Ext.2     |        |
| <u> </u> | Position    | : Ext.3     | ►      |
| ZA       | Prog.       | : AV        |        |
| T        |             | S-vide      | 0      |
| 🗘 Dép    | olacer 🕑    | Entrer III  | Retour |

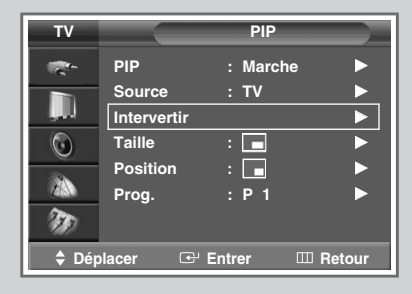

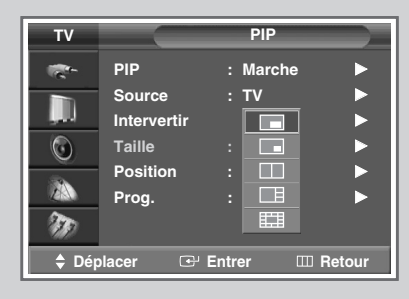

Français - 38

Vous pouvez afficher une image secondaire (provenant d'un autre programme TV ou de périphériques externes audio/vidéo) dans l'image principale du programme de télévision. De cette manière, vous pouvez regarder un programme de télévision ou surveiller l'entrée vidéo de n'importe quel périphérique connecté tout en regardant la télévision ou une autre entrée vidéo.

| 1 | Appuyez sur le bouton <b>MENU</b> ( IIII ).                                                                                                    |
|---|----------------------------------------------------------------------------------------------------|
|   | Résultat: Le menu principal s'affiche.                                                                                                    |
| 2 | Appuyez sur le bouton ▲ ou ▼ jusqu'à ce que <b>Image</b> soit sélectionné.                                                                                                    |
|   | <u>Résultat</u> : Les options disponibles dans le groupe <b>Image</b><br>s'affichent.                                                                                                    |
| 3 | Appuyez sur le bouton ENTER ( 🕞 ).                                                                                                    |
| 4 | Appuyez sur le bouton ▲ ou ▼ jusqu'à ce que <b>PIP</b> soit sélectionné. Appuyez sur le bouton <b>ENTER</b> ( 단).                                                                                                    |
|   | <u>Résultat</u> : Le menu <b>PIP</b> s'affiche avec l'option <b>PIP</b> sélectionnée.                                                                                                    |
| 5 | Appuyez de nouveau sur le bouton <b>ENTER</b> ( ⊡ ). Pour activer,<br>placez la fonction <b>PIP</b> sur <b>Marche</b> en appuyant sur le bouton ▲ ou<br>▼. Appuyez sur le bouton <b>ENTER</b> ( ⊡ ).                       |
| 6 | Appuyez sur le bouton ▲ ou ▼ jusqu'à ce que <b>Source</b> soit sélectionné. Appuyez sur le bouton ENTER ( ⊡ ).                                                                                                    |
|   | Résultat: Les sources disponibles s'affichent.                                                                                                    |
|   | TV - Ext.1 - Ext.2 - Ext.3 - AV - S-Vidéo                                                                                                    |
| 7 | Sélectionnez une source d'image secondaire en appuyant sur le bouton ▲ ou ▼. Appuyez sur le bouton ENTER ( ↔ ).                                                                                                    |
| 8 | Appuyez sur le bouton ▲ ou ▼ jusqu'à ce que Intervirtir soit sélectionné. Appuyez sur le bouton ENTER ( ⊡ ).                                                                                                    |
|   | <u>Résultat</u> : L'image principale et l'image secondaire sont<br>interchangées.                                                                                                    |
|   | > Non disponible en mode 12-PIP ou 3-PIP.                                                                                                    |
| 9 | Appuyez sur le bouton ▲ ou ▼ jusqu'à ce que <b>Taille</b> soit sélectionné. Appuyez sur le bouton <b>ENTER</b> ( ⊡ ).                                                                                                    |
|   | <u>Résultat</u> : Les tailles disponibles s'affichent.<br>□ - □ - □ - □ - □ - □<br>(Grande) (Petite) (Double) (3-PIP) (12-PIP)                                                                                             |
|   |                                                                                                    |
|   |                                                                                                    |
|   | <ul> <li>12-PIP : Vous pouvez voir simultanément jusqu'à 12 canaux mémorisés sur l'image secondaire.</li> <li>Lorsque l'image est en mode 12 -PIP ou 3-PIP, il est impossible de permuter et placer les images.</li> </ul> |

#### Affichage image dans l'image (PIP) (suite)

11 Appuyez sur le bouton ▲ ou ▼ jusqu'à ce que **Position** soit sélectionné. Appuyez sur le bouton **ENTER** ( ⊡ ).

Résultat: Les positions disponibles s'affichent.

- Le menu Position est disponible que la Taille soit Grande ou Petite.
- 12 Sélectionnez une position d'image incrustée en appuyant sur le bouton ▲ ou ▼. Appuyez sur le bouton ENTER ( → ).
- 13 Appuyez sur le bouton ▲ ou ▼ jusqu'à ce que Prog. soit sélectionné. Appuyez sur le bouton ENTER ( → ). Vous pouvez sélectionner le canal que vous souhaitez visualiser en image secondaire en appuyant sur le bouton ▲ ou ▼.
  - Lorsque source est réglé sur TV, vous pouvez sélectionner le canal de l'image secondaire.

| ΤV                                                                                                    |             | PIP          |        |
|----------------------------------------------------------------------------------------------------|-------------|--------------|--------|
|                                                                                                    | PIP         | : Marche     |        |
|                                                                                                    | Source      | : TV         | ►      |
| , in the second second s | Intervertir |              |        |
| <b>O</b>                                                                                                    | Taille      |              |        |
| 34                                                                                                    | Position    |              |        |
| ZAN                                                                                                    | Prog.       | :            |        |
| 870                                                                                                    |             |              |        |
| 🔷 Dép                                                                                                    | lacer 🕞     | Entrer III I | Retour |

| тν         |             | PIP        |        |
|------------|-------------|------------|--------|
| -<br>-     | PIP         | : Marche   | ►      |
|            | Source      | : TV       |        |
| , Juli     | Intervertir |            | ►      |
| 0          | Taille      | : 🗖        |        |
|            | Position    | :          |        |
| ZA         | Prog.       | : P 1      |        |
| <b>N</b>   |             |            |        |
| 🔷 Dép      | lacer 🕑     | Entrer 📖 I | Retour |
| ♥<br>♥ Dép | lacer 🕑     | Entrer 💷 I | Retour |

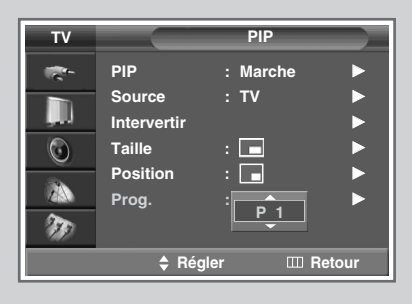

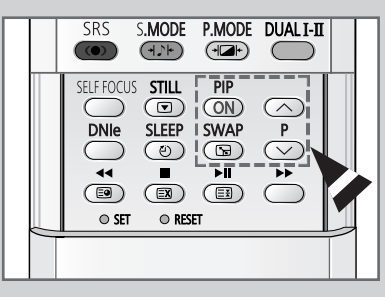

Fonctions simples de la télécommande.

| Boutons | Fonction                                                                                                    |  |
|---------|----------------------------------------------------------------------------------------------------|--|
| PIP ON  | Pour activer ou désactiver directement la fonction PIF                                                                                                    |  |
| SWAP    | Pour faire alterner l'image principale et l'image secondaire.                                                                                                    |  |
|         | Lorsque l'image principale est en mode vidéo et<br>que l'image secondaire est en mode TV, il se<br>peut que vous n'entendiez pas le son<br>correspondant à l'image principale lorsque vous<br>appuyez sur le bouton SWAP ( >>>>>>>>>>>>>>>>>>>>>>>>>>>>>>>>>>> |  |
| P^/√    | Pour sélectionner le canal de l'image secondaire.                                                                                                    |  |

#### Changement de la norme Son

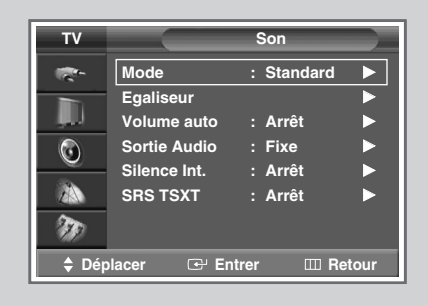

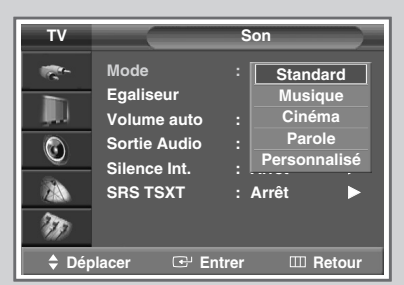

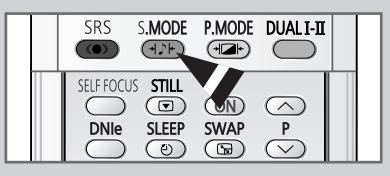

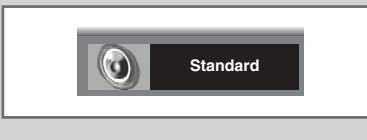

*Vous pouvez sélectionner le type d'effet sonore spécial souhaité lorsque vous regardez un programme donné.* 

- Appuyez sur le bouton MENU (□□). <u>Résultat</u>: Le menu principal s'affiche.
   Appuyez sur le bouton ▲ ou ▼ jusqu'à ce que Son soit sélectionné. <u>Résultat</u>: Les options disponibles dans le groupe Son s'affichent.
   Appuyez sur le bouton ENTER (□·).
  - Résultat: L'option Mode est sélectionnée.
- 4 Appuyez de nouveau sur le bouton ENTER ( 🕒 ).
- Sélectionnez l'option requise en appuyant sur le bouton ▲ ou ▼.
   <u>Résultat</u>: Les modes suivants sont disponibles :

Standard - Musique - Cinéma - Parole -Personnalisé

- 6 Appuyez sur le bouton ENTER ( 健) pour confirmer votre sélection.
  - Vous pouvez sélectionner ces options en appuyant sur le bouton S.MODE (+). Mode son) de votre télécommande.

#### Réglage des paramètres du son

Les paramètres du son peuvent être réglés selon vos préférences personnelles.

- Appuyez sur le bouton MENU (□□). <u>Résultat</u>: Le menu principal s'affiche.
   Appuyez sur le bouton ▲ ou ▼ jusqu'à ce que **son** soit sélectionné.
  - Résultat: Les options disponibles dans le groupe son s'affichent.
- 3 Appuyez sur le bouton ENTER ( ⊡).
- 4 Appuyez sur le bouton ▲ ou ▼ jusqu'à ce que **Egaliseur** soit sélectionné. Appuyez sur le bouton **ENTER** ( ⊡ ).

<u>Résultat</u>: Le menu **Egaliseur** affiche l'option actuelle.

- Sélectionnez l'option à régler en appuyant sur le bouton ◄ ou ►.
   Appuyez sur le bouton ▲ ou ▼ pour atteindre le réglage requis.
  - Si vous changez de quelque façon que ce soit ces réglages, la norme son passe automatiquement à **Personnalisé**.

| τv       |              | Son        |       |
|----------|--------------|------------|-------|
| -        | Mode         | : Standard |       |
|          | Egaliseur    |            |       |
| , jul    | Volume auto  | : Arrêt    |       |
|          | Sortie Audio | : Fixe     |       |
| <u> </u> | Silence Int. | : Arrêt    |       |
| 235      | SRS TSXT     | : Arrêt    |       |
| m        |              |            |       |
| 🗘 Dép    | olacer 🕑 E   | ntrer 💷 R  | etour |

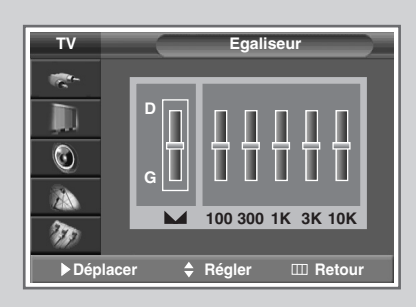

#### Réglage automatique du volume

Chaque station d'émission possède ses propres conditions de signal et il n'est donc pas facile de régler le volume chaque fois que vous changez de canal. Cette fonction vous permet de régler automatiquement le volume du canal désiré en réduisant la puissance sonore lorsque le signal de modulation est élevé ou en augmentant la puissance sonore lorsque le signal de modulation est faible.

| 1 | Appuyez sur le bouton <b>MENU</b> (Ⅲ).<br><u>Résultat</u> : Le menu principal s'affiche.                                                                      |
|---|----------------------------------------------------------------------------------------------------|
| 2 | Appuyez sur le bouton ▲ ou ▼ jusqu'à ce que <b>son</b> soit<br>sélectionné.<br><u>Résultat</u> : Les options disponibles dans le groupe <b>son</b> s'affichen |
| 3 | Appuyez sur le bouton ENTER ( 단 ).                                                                                                    |

- 4 Appuyez sur le bouton ▲ ou ▼ jusqu'à ce que **Volume auto** soit sélectionné. Appuyez sur le bouton **ENTER** ( ↔ ).
- 5 Sélectionnez Arrêt ou Marche en appuyant sur le bouton ▲ ou
   ▼. Appuyez sur le bouton ENTER ( → ) pour confirmer votre sélection.

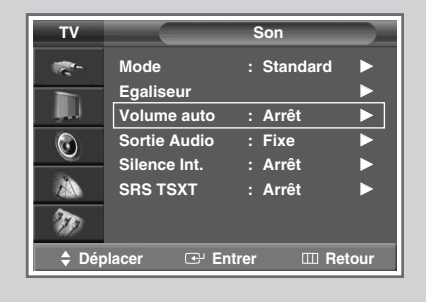

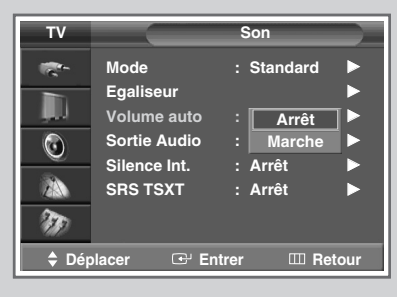

#### Réglage du son externe

| тν    |                              | Son                  |      |
|-------|------------------------------|----------------------|------|
| 10 m  | Mode                         | : Standard           |      |
| , D   | Egaliseur<br>Volume auto     | : Arrêt              |      |
| ٢     | Sortie Audio<br>Silence Int. | : Fixe<br>: Variable |      |
|       | SRS TSXT                     | : Arrêt              | •    |
| ¢ Dép | olacer 🕑 En                  | trer 🏼 Re            | tour |
|       |                              |                      |      |

| τv       |              | Son           |
|----------|--------------|---------------|
|          | Mode         | : Standard 🕨  |
|          | Egaliseur    | ▶             |
|          | Volume auto  | : Arrêt 🕨 🕨   |
| $\odot$  | Sortie Audio | :Fixe 🕨       |
| <u> </u> | Silence Int. | : Arrêt 🏲     |
| ZA       | SRS TSXT     | : Marche      |
| m        |              |               |
| 🗘 Dép    | olacer 🕑 En  | trer 🏼 Retour |

Cette fonction vous permet de régler selon vos préférences personnelles l'équipement dont la sortie est reliée à votre téléviseur.

- Appuyez sur le bouton MENU (□□). <u>Résultat</u>: Le menu principal s'affiche.
   Appuyez sur le bouton ▲ ou ▼ jusqu'à ce que **son** soit sélectionné.
  - <u>Résultat</u>: Les options disponibles dans le groupe **Son** s'affichent.
- **3** Appuyez sur le bouton **ENTER** ( ⊡ ).
- 4 Appuyez sur le bouton ▲ ou ▼ jusqu'à ce que **Sortie Audio** soit sélectionné. Appuyez sur le bouton **ENTER** ( ← ).
  - Pour plus d'informations concernant le raccordement des sorties audio, reportez-vous à "Branchement des sorties audio" en page 56.
- 5 Sélectionnez l'option requise (Fixe ou Variable) en appuyant sur le bouton ▼ ou ▲. Appuyez sur le bouton ENTER ( ⊡ ).
  - Si vous souhaitez pouvoir régler le niveau de volume depuis votre téléviseur ou votre amplificateur externe, sélectionnez Variable.
  - Si vous sélectionnez Fixe...
    - Vous pouvez régler le niveau de volume à l'aide des commandes de votre amplificateur audio.
    - Les boutons de réglage du volume (MUTE, ()), ()) du téléviseur et de la télécommande ne fonctionnent pas.
- 6 Appuyez sur le bouton ▼ ou ▲ pour sélectionner **Silence int.**. Si vous sélectionnez **Marche**, l'ensemble des enceintes internes n'émet plus aucun son.
  - Si l'option Sortie Audio est réglée sur Variable, vous gardez la possibilité de sélectionner l'option Silence int. et de la paramétrer.

#### Réglage du SRS TSXT

TruSurround XT est une technologie SRS brevetée qui remédie au problème de la lecture d'un contenu de disque multicanal 5.1 sur deux haut-parleurs. Le TruSurround produit un son Surround virtuel fascinant au moyen de n'importe quel système de lecture à deux haut-parleurs, dont les haut-parleurs internes du téléviseur. Il s'adapte parfaitement à tous les formats multicanaux.

- 1 Appuyez sur le bouton **MENU** (IIII).
  - Résultat: Le menu principal s'affiche.
- 2 Appuyez sur le bouton ▲ ou ▼ jusqu'à ce que **Son** soit sélectionné.

<u>Résultat</u>: Les options disponibles dans le groupe **Son** s'affichent.

- 3 Appuyez sur le bouton ENTER ( 😔 ).
- 4 Appuyez sur le bouton ▲ ou ▼ jusqu'à ce que **SRS TSXT** soit sélectionné. Appuyez sur le bouton **ENTER** ( ).
- 5 Sélectionnez l'option requise (Arrêt, Mono 3D ou Stéréo) en appuyant sur le bouton ▲ ou ▼.
- 6 Appuyez sur le bouton ENTER ( 健) pour confirmer votre sélection.
  - TruSurround XT, SRS et le symbole ((•)) sont des marques déposées de SRS Labs, Inc. La technologie TruSurround XT est protégée par la licence de SRS Labs, Inc.

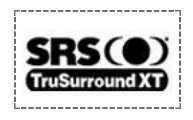

 Vous pouvez sélectionner ces options en appuyant sur le bouton SRS ((•)) de votre télécommande.

| τv        |              | Son        |       |
|-----------|--------------|------------|-------|
| <b>1</b>  | Mode         | : Standard | ►     |
|           | Egaliseur    |            |       |
|           | Volume auto  | : Arret    |       |
| 0         | Sortie Audio | : Fixe     |       |
|           | Silence Int. | : Arrêt    |       |
| ZAN       | SRS TSXT     | : Arrêt    |       |
| <b>NO</b> |              |            |       |
| 🔷 Dép     | olacer 🕑 En  | trer 💷 Re  | etour |

| тν    |                              | Son               |      |
|-------|------------------------------|-------------------|------|
| R.    | Mode                         | : Standard        |      |
| ļ.    | Volume auto                  | : Arrêt           |      |
| ٢     | Sortie Audio<br>Silence Int. | : Fixe<br>: Arrêt |      |
|       | SRS TSXT                     | : Arrêt           |      |
| T     |                              | Stéréo            |      |
| 🗘 Dép | olacer 🕑 Er                  | ntrer 🎹 Re        | tour |

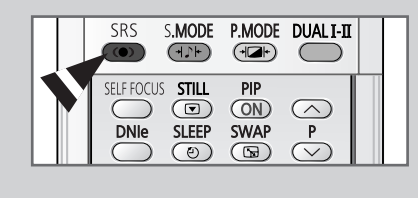

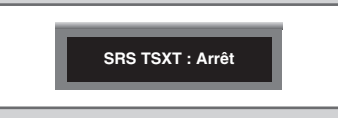

### Réglage du son mélodique

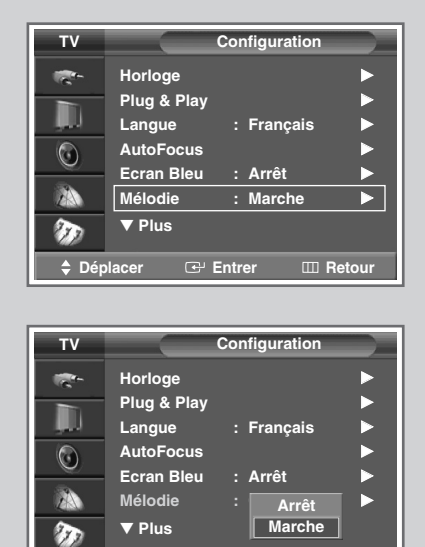

🕑 Entrer

III Retour

Dé

icer

Cette fonction vous permet d'entendre une mélodie à la mise sous ou hors tension de votre téléviseur.

| 1 | Appuyez sur le bouton <b>MENU</b> ( $\blacksquare$ ).                                                      |
|---|----------------------------------------------------------------------------------------------------|
|   | Résultat: Le menu principal s'affiche.                                                                     |
| 2 | Appuyez sur le bouton ▲ ou ▼ jusqu'à ce que <b>Configuration</b> soit sélectionné.                         |
|   | <u>Résultat</u> : Les options disponibles dans le groupe<br><b>Configuration</b> s'affichent.              |
| 3 | Appuyez sur le bouton ENTER ( 댇).                                                                          |
| 4 | Appuyez sur le bouton ▲ ou ▼ jusqu'à ce que Mélodie soit<br>sélectionné. Appuyez sur le bouton ENTER ( ⊡). |
| 5 | Sélectionnez l'option requise (Arrêt ou Marche) en appuyant sur le bouton ▲ ou ▼.                          |
|   |                                                                                                    |

6 Appuyez sur le bouton ENTER ( ↔) pour confirmer votre sélection.

#### Sélection du mode Son (selon modèle)

Le bouton "DUAL I-II" affiche/commande le traitement et la sortie du signal audio. A la mise sous tension, le mode est préréglé automatiquement sur "Dual I" ou "Stéréo" en fonction de la transmission en cours.

|              | Type de programme                    | Indication à l'écran                                 |
|--------------|--------------------------------------|------------------------------------------------------|
|              | Programme normal<br>(Audio standard) | Mono (Utilisation normale)                           |
| NICAM        | Normal +<br>NICAM Mono               | NICAM ↔ Mono<br>Mono (Normal)                        |
| Stéréo       | NICAM Stéréo                         | NICAM ↔ Mono<br>Stéréo (Normal)                      |
|              | Double I/II NICAM                    | NICAM → NICAM → Mono<br>Dual I Dual II (Normal)<br>↑ |
|              | Programme normal<br>(Audio standard) | Mono (Utilisation normale)                           |
| Stéréo<br>A2 | Bilingue ou Double I/II              | Dual I ↔ Dual II                                     |
|              | Stéréo                               | Stéréo ↔ Mono<br>(Mono forcé)                        |

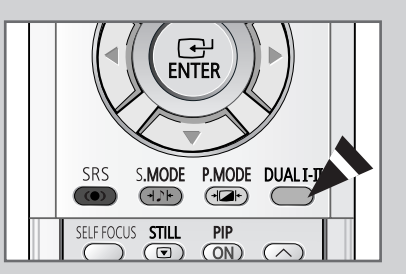

- Si les conditions de réception se détériorent, le mode Mono facilitera l'écoute.
  - Si le signal stéréo est faible et qu'une permutation automatique se produit, passez alors en **Mono**.
  - Pour la réception de son mono en mode AV, branchez le connecteur d'entrée "AUDIO-L" sur le panneau (avant ou latéral). Si le son mono est émis uniquement depuis l'enceinte gauche, appuyez sur le bouton DUAL I-II.

#### Réglage et affichage de l'heure actuelle

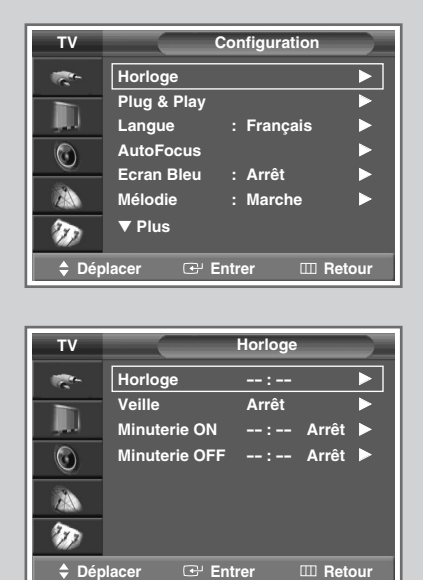

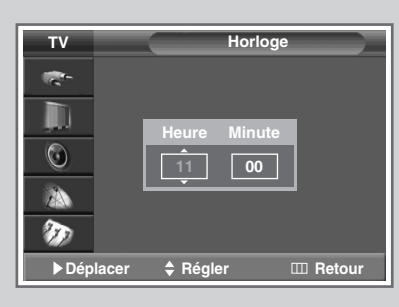

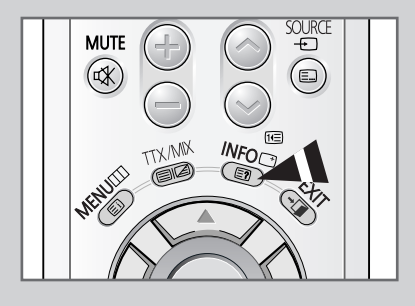

*Vous pouvez régler l'horloge du téléviseur de sorte que l'heure actuelle s'affiche lorsque vous appuyez sur le bouton "INFO ((-+))". Vous devez également régler l'heure si vous souhaitez utiliser les minuteries de mise sous et hors tension automatiques.* 

- Le réglage de l'horloge sera réinitialisé si vous appuyez sur le bouton " I " (Marche/Arrêt) situé à l'avant du téléviseur.
- Appuyez sur le bouton MENU (IIII).
   <u>Résultat</u>: Le menu principal s'affiche.
- 2 Appuyez sur le bouton ▲ ou ▼ jusqu'à ce que **Configuration** soit sélectionné.
  - Résultat: Les options disponibles dans le groupe Configuration s'affichent.
- 3 Appuyez sur le bouton ENTER ( 健).
- 4 Appuyez sur le bouton ▲ ou ▼ jusqu'à ce que **Horloge** soit sélectionné. Appuyez sur le bouton **ENTER** ( ↔ ).
  - <u>Résultat</u>: Les options disponibles dans le groupe **Horloge** s'affichent ; l'option **Horloge** est alors sélectionnée.
- 5 Appuyez sur le bouton ENTER ( 🕑 ).
- 6 Appuyez sur le bouton ◄ ou ► pour passer à Heure ou Minute. Réglez les heures ou les minutes en appuyant sur le bouton ▲ ou ▼.
  - Vous pouvez également régler l'Heure et les Minute directement à l'aide des boutons numériques.

#### Réglage de Veille auto.

Vous pouvez sélectionner une durée comprise entre 30 et 180 minutes à l'issue de laquelle le téléviseur passera automatiquement en mode Veille.

- 1 Appuyez sur le bouton **MENU** (Ⅲ). <u>Résultat</u>: Le menu principal s'affiche.
- 2 Appuyez sur le bouton ▲ ou ▼ jusqu'à ce que **Configuration** soit sélectionné.

Résultat: Les options disponibles dans le groupe **Configuration** s'affichent.

- 3 Appuyez sur le bouton ENTER ( ⊡).
- 4 Appuyez sur le bouton ▲ ou ▼ jusqu'à ce que **Horloge** soit sélectionné. Appuyez sur le bouton **ENTER** ( ⊡ ).
  - <u>Résultat</u>: Les options disponibles dans le groupe **Horloge** s'affichent.
- 5 Appuyez sur le bouton ▲ ou ▼ jusqu'à ce que **veille** soit sélectionné. Appuyez sur le bouton **ENTER** ( 🕒 ).
- Sélectionnez la durée prédéfinie (Arrêt, 30, 60, 90, 120, 150, 180) de maintien en activité en appuyant sur le bouton ▲ ou ▼.
   Appuyez sur le bouton ENTER ( → ) pour confirmer votre sélection.
  - ♦ Vous pouvez également sélectionner ces options en appuyant sur le bouton SLEEP (④).
    - Si la minuterie de mise en veille n'est pas déjà réglée, l'écran affiche Arrêt. Si la minuterie de mise en veille (veille auto) est déjà réglée, l'écran affiche le temps restant avant que le téléviseur ne bascule en mode Veille.

|          |             | Configuration |       |
|----------|-------------|---------------|-------|
| -        | Horloge     |               |       |
|          | Plug & Play | : Français    |       |
|          | AutoFocus   | . Tranyaio    |       |
| <u> </u> | Ecran Bleu  | : Arrêt       |       |
| 2        | Mélodie     | : Marche      |       |
| Ð        | ▼ Plus      |               |       |
| Dépl     | lacer 🕑     | Entrer 🖽 R    | etour |

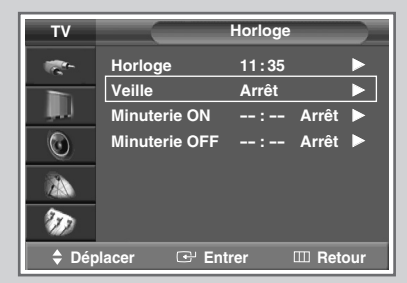

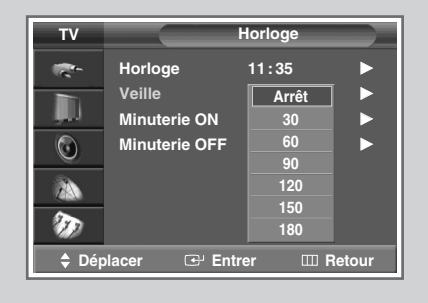

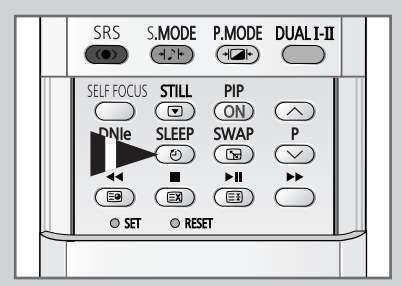

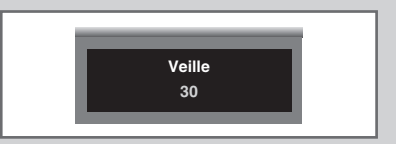

#### Mise en marche et arrêt automatiques de votre téléviseur

| TV Configuration                                                                                                    |
|----------------------------------------------------------------------------------------------------|
| Horloge                                                                                                    |
| Plug & Play                                                                                                    |
| Langue : Français                                                                                                    |
| Ecran Bleu : Arrêt                                                                                                    |
| Mélodie : Marche                                                                                                    |
| Plus                                                                                                    |
|                                                                                                    |
|                                                                                                    |
|                                                                                                    |
| TV Horloge                                                                                                    |
|                                                                                                    |
| Veille 30 Minute                                                                                                    |
| Minuterie ON: Arrêt ►                                                                                                    |
| Minuterie OFF : Arrêt 🕨                                                                                                    |
|                                                                                                    |
|                                                                                                    |
|                                                                                                    |
| 🗢 Déplacer \cdots Entrer 🎞 Retour                                                                                                    |
|                                                                                                    |
|                                                                                                    |
| TV Minuterie ON                                                                                                    |
|                                                                                                    |
| Heure Minute Prog.                                                                                                    |
|                                                                                                    |
| Volume Activation                                                                                                    |
| 10 Oui                                                                                                    |
| 4684                                                                                                    |
|                                                                                                    |
|                                                                                                    |
| Image: Second second secon             |
| Image: Second second secon             |
| TV Horloge                                                                                                    |
| ▼     Péplacer     ♦ Régler     Image: Retour       TV     Horloge       Horloge     11:35                                                                                                    |
| Image: State of the state of the state              |
| ▲> Déplacer       ♣ Régler       III Retour         TV       Horloge         Horloge       11:35         Veille       30 Minute         Minuterie ON       6:30 Marche>                                                                                                    |
| Image: Image: Image                           |
| ▼       Déplacer       ♦ Régler       III Retour         ▼       Horloge       11:35       ▶         Veille       30 Minute       ▶         Minuterie ON       6 :30 Marche▶       Minuterie OFF         ●       Minuterie OFF       −                                                                                                    |
| ▼       Déplacer       ♦ Régler       III Retour         ▼       Horloge       11:35       ▶         Veille       30 Minute       ▶         Minuterie ON       6:30 Marche▶       Minuterie OFF         N       ✓       ✓                                                                                                    |
| Image: Image: Image                           |
|                                                                                                    |
| Ab Déplacer     A Régler     Construction     Construction     Const |
| Ab Déplacer      A Régler      Retour      Ab Déplacer     A Régler     Ab Déplacer     Ab Déplacer      |
| Image: Image: Image                           |
| Image: Image: Image                           |
| Abéplacer     Afégler     Compare Provide the second second |
|                                                                                                    |
| Image: Second state of the second state of the second                            |
| Image: Second state of the second state of the second                            |
| V     V     Horloge     TV     Horloge     Horloge     11:35     Veille     30 Minute     Minuterie ON 6 :30 Marche     Minuterie OFF     OFF     O     Déplacer     TV     Minuterie OFF     C     Heure Minute Activation     23     20     O                                                                                                    |
| V     V     Horloge     T     Horloge     Horloge     11:35     Veille     30 Minute     Minuterie ON 6 :30 Marche     Minuterie OFF     OFF     O     P     Déplacer     T     Minuterie OFF     C     Heure Minute Activation     23     20     O                                                                                                    |
| A > Déplacer      A Régler      Retour      Veille 30 Minute      Minuterie ON 6 : 30 Marche     Minuterie OFF : Arrêt      Minuterie OFF Arrêt      Minuterie OFF      C                                                                                                    |
| Image: Image: Image                           |
| Image: Image: Image                           |

48

*Vous pouvez réglez les minuteries de mise sous et hors tension de la minuterie afin que le téléviseur :* 

- S'allume automatiquement et se règle sur le canal de votre choix au moment que vous avez choisi
- S'éteigne automatiquement au moment que vous avez choisi
- La première étape consiste à régler l'horloge du téléviseur (reportez-vous à "Réglage et affichage de l'heure actuelle " à la page 46). Si vous n'avez pas encore réglé l'horloge, le message **Régler 1'horloge en premier** s'affiche.
- 1 Appuyez sur le bouton MENU (Ⅲ). Résultat: Le menu principal s'affiche.
- Appuyez sur le bouton ▲ ou ▼ jusqu'à ce que Configuration soit sélectionné.
   Résultat: Les options disponibles dans le groupe
  - Configuration s'affichent.
- 3 Appuyez sur le bouton ENTER ( 🖵 ).
- Appuyez sur le bouton ▲ ou ▼ jusqu'à ce que Horloge soit sélectionné. Appuyez sur le bouton ENTER ( ⊡ ).
   <u>Résultat</u>: Les options disponibles dans le groupe Horloge s'affichent.
- 5 Appuyez sur le bouton ▲ ou ▼ jusqu'à ce que Minuterie ON soit sélectionné. Appuyez sur le bouton ENTER ( .). <u>Résultat</u>: Les options disponibles dans le groupe Minuterie ON s'affichent.
- 6 Sélectionnez Heure, Minute, Prog. (numéro de programme) ou Volume. Pour sélectionner ces éléments, appuyez sur le bouton ◄ ou ▶, puis sur le bouton ▲ ou ▼ pour les régler.
- 7 Pour activer Minuterie ON avec les paramètres souhaités, sélectionnez Activation en appuyant sur le bouton ◀ ou ▶, puis sélectionnez Oui, à l'aide du bouton ▲ ou ▼.
- Appuyez sur le bouton MENU (□□).
   <u>Résultat</u>: Les options disponibles dans le groupe Horloge s'affichent de nouveau.
- 9 Appuyez sur le bouton ▲ ou ▼ jusqu'à ce que Minuterie OFF soit sélectionné. Appuyez sur le bouton ENTER ( ⊡ ). <u>Résultat</u>: Le menu Minuterie OFF s'affiche.
- 10 Réglez Minuterie OFF de la même manière que Minuterie ON.

#### Arrêt en cas d'absence

Lorsque vous réglez la minuterie sur "Activé", votre téléviseur finit par s'éteindre, si vous n'exécutez aucune commande pendant 3 heures après la mise en marche du téléviseur par la minuterie. Cette fonction n'est disponible que si la minuterie est sur "Activé" et évite toute fuite ou surchauffe résultant d'une trop grande durée sous tension (lorsque vous êtes en vacances par exemple).

#### Visualisation d'une source de signal externe

Utilisez la télécommande pour alterner la visualisation des signaux provenant d'appareils branchés tels que des magnétoscopes, des lecteurs DVD, des boîtiers décodeurs et une source TV (programme ou câble)

- Appuyez sur le bouton MENU (IIII).
   <u>Résultat</u>: Les options disponibles dans le groupe Entrée
- 2 Appuyez sur le bouton ENTER ( ).

s'affichent.

Résultat: Liste Source est sélectionné.

- 3 Appuyez de nouveau sur le bouton ENTER ( ↔ ).
- 4 Appuyez sur le bouton ▲ ou ▼ pour sélectionner la source du signal puis appuyez sur le bouton ENTER ( 근 ).
  - Lorsque vous branchez un appareil à votre téléviseur, vous pouvez utiliser l'une des prises suivantes : Ext.1, Ext.2, Ext.3, Composant1 ou Composant2 sur le panneau arrière du téléviseur, et AV ou S-vidéo sur le panneau latéral du téléviseur.
- 5 Appuyez sur le bouton **MENU** (IIII).

<u>Résultat</u>: Les options disponibles dans le groupe **Entrée** s'affichent de nouveau.

- 6 Appuyez sur le bouton ▲ ou ▼ jusqu'à ce que Modif. Nom soit sélectionné. Appuyez sur le bouton ENTER ( ⊡ ).
- Appuyez sur le bouton ▲ ou ▼ pour sélectionner la source externe modifiée. Appuyez sur le bouton ENTER ( ⊡ ).
   Résultat: Les noms de périphériques disponibles apparaissent

sous la forme d'une liste.

Magnétoscope - Lecteur DVD - Décodeur Câble Décodeur HD - Décodeur satellite - Récepteur AV - Lecteur DVD - Jeu - Caméscope - Combo DVD - Dig Home Rec (Enregistreur DVD avec disque dur) - PC

Sélectionnez le périphérique requis en appuyant sur le bouton ▲ ou ▼. Appuyez sur le bouton ENTER ( → ) pour confirmer votre sélection.

Si vous changez la source externe pendant la visualisation, les images peuvent mettre un certain temps avant d'être basculées.

| τv       |              | Entrée |            |
|----------|--------------|--------|------------|
| ÷        | Liste Source | e : TV | ►          |
| , D      | Modif. Nom   |        |            |
| ٢        |              |        |            |
|          |              |        |            |
| <b>N</b> |              |        |            |
| 🔷 Dép    | olacer 🕑     | Entrer | III Retour |

| тν        |         | Liste    | Source |        |
|-----------|---------|----------|--------|--------|
| <b>1</b>  | ΤV      |          |        |        |
|           | Ext.1   |          |        |        |
| , i i i i | Ext.2   |          |        |        |
|           | Ext.3   |          |        |        |
|           | AV      |          |        |        |
| ZA        | S-Vidéo |          |        |        |
| 10        | ▼ Plus  |          |        |        |
| 🔷 Dép     | olacer  | 🕑 Entrer | ш      | Retour |

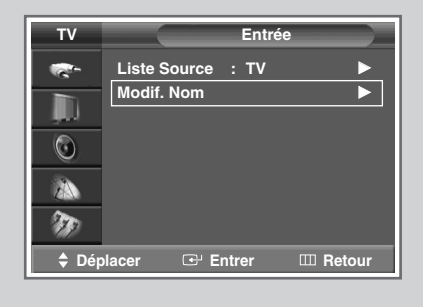

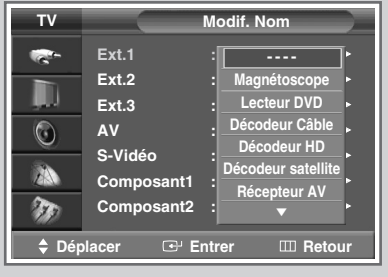

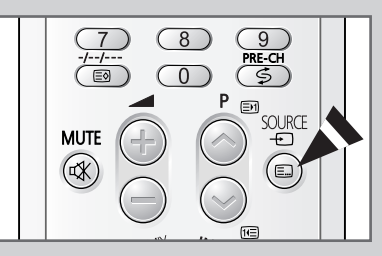

#### **Fonction Télétexte**

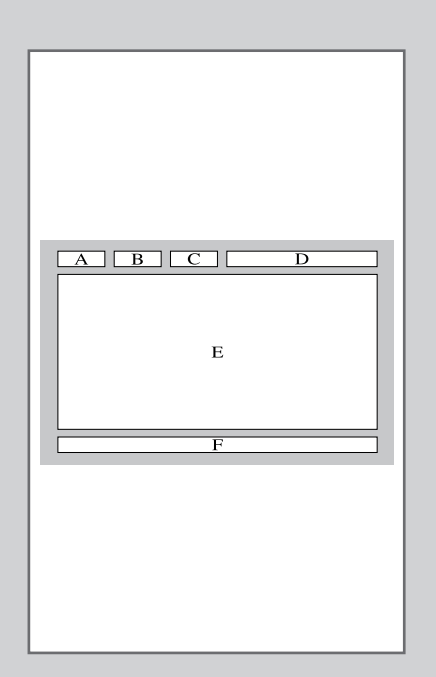

La plupart des canaux de télévision proposent des services d'informations écrites via le télétexte. Les informations proposées comprennent :

- Les horaires des programmes télévisés
- Des bulletins d'information et des prévisions météorologiques
- Des résultats sportifs
- Des renseignements sur les voyages

Ces informations sont réparties sur des pages numérotées (voir schéma).

| Catégorie | Table des matières                                      |
|-----------|---------------------------------------------------------|
| А         | Numéro de page sélectionnée.                            |
| В         | Identité du canal émetteur.                             |
| С         | Numéro de page actuelle ou indications de<br>recherche. |
| D         | Date et heure.                                          |
| Е         | Texte.                                                  |
| F         | Informations d'état.<br>Informations FASTEXT.           |

Les informations du télétexte sont souvent réparties sur plusieurs pages qui s'affichent l'une après l'autre ; ces pages sont accessibles en :

- Entrant le numéro de page
- Sélectionnant un titre dans une liste
- Sélectionnant un en-tête de couleur (système FASTEXT)

#### Affichage des informations télétexte

# *Vous pouvez afficher les informations télétexte à tout moment sur votre téléviseur.*

- Pour que l'affichage des informations télétexte soit correct, la réception des canaux doit être stable, sans quoi :
  - Des informations peuvent manquer
  - Certaines pages peuvent ne pas s'afficher
- 1 Sélectionnez le canal qui propose le service télétexte en appuyant sur le bouton **P** ou .
- 2 Appuyez sur le bouton **TTX/MIX** ( ) pour activer le mode télétexte.

<u>Résultat</u>: La page de sommaire s'affiche. Vous pouvez l'afficher de nouveau à tout moment en appuyant sur le bouton ≣i (index).

- Appuyez de nouveau sur le bouton TTX/MIX (■☑).
   <u>Résultat</u>: L'écran se partage en deux. Cette fonction Partage télétexte vous permet de dissocier à l'écran le programme en cours et le télétexte.
- 4 Pour afficher simultanément le programme réel diffusé et la page télétexte, appuyez de nouveau sur le bouton **TTX/MIX** (III).
- 5 Appuyez de nouveau sur le bouton **TV** ( ) pour quitter l'affichage télétexte.

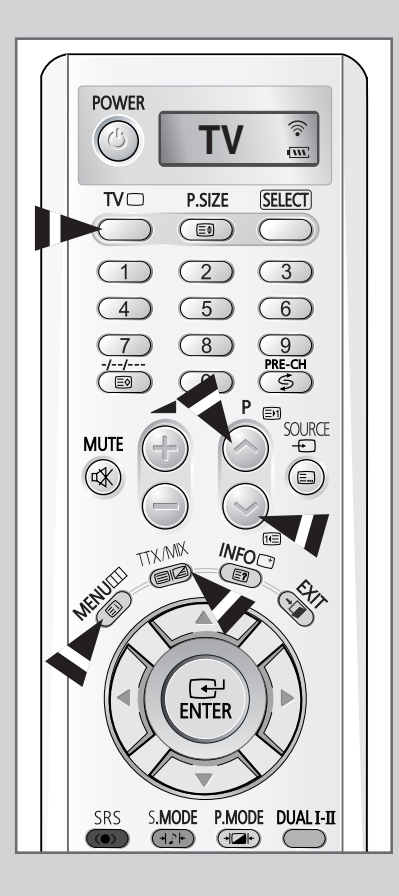

### Sélection des options d'affichage

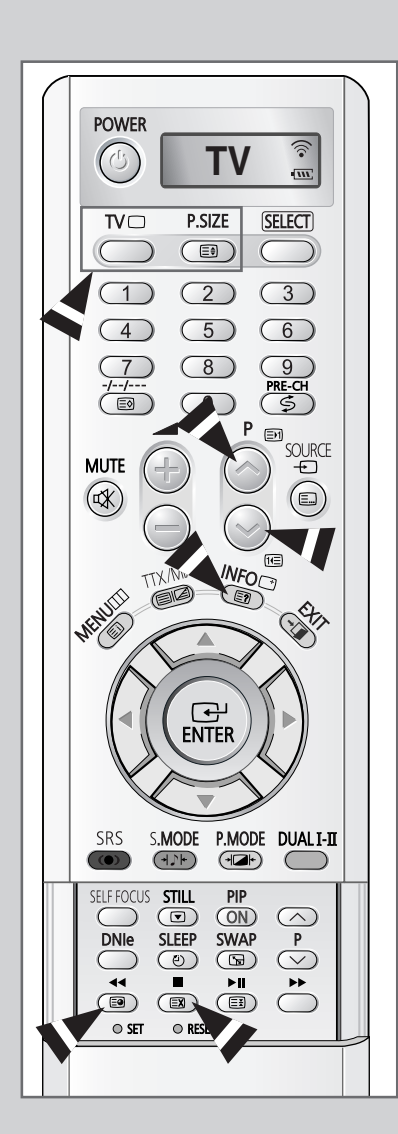

Une fois une page télétexte affichée, vous pouvez sélectionner différentes options selon vos préférences.

| Pour afficher                                                                                                    | Appuyez sur                                                                           |
|----------------------------------------------------------------------------------------------------|---------------------------------------------------------------------------------------|
| <ul> <li>Le texte caché<br/>(réponses de jeux par exemple)</li> </ul>                                                                                        | E? (révéler)                                                                          |
| <ul> <li>L'écran normal</li> </ul>                                                                                                    | (révéler) de nouveau                                                                  |
| • Une page secondaire                                                                                                    | ■ (page secondaire)                                                                   |
| <ul> <li>Le programme pendant la recherche<br/>d'une page</li> </ul>                                                                                         | EX (annuler)                                                                          |
| La page suivante                                                                                                    | (page arrière)                                                                        |
| <ul> <li>La page précédente</li> </ul>                                                                                                    | 1 (page avant)                                                                        |
| <ul> <li>Les lettres de taille double dans la :</li> <li>Moitié supérieure de l'écran</li> <li>Moitié inférieure de l'écran</li> <li>Ecran normal</li> </ul> | <ul> <li>(taille)</li> <li>Une fois</li> <li>Deux fois</li> <li>Trois fois</li> </ul> |

Pour recouvrer un affichage normal après avoir activé la fonction Révéler ou Taille, appuyez sur le bouton TV (□).

#### Sélection d'une page télétexte

## *Vous pouvez saisir le numéro de page directement à l'aide des boutons numériques de la télécommande.*

- Entrez le numéro de page à trois chiffres figurant dans la table des matières en appuyant sur les boutons numériques correspondants.
  - Résultat: Le compteur de pages actuel est incrémenté et la page s'affiche. Si la page sélectionnée est liée à plusieurs pages secondaires, celles-ci sont affichées par séquence. Pour figer l'affichage sur une page donnée, appuyez sur le bouton ES (verrou). Appuyez de nouveau sur ce bouton pour reprendre.
- 2 Si la société émettrice utilise le système FASTEXT, les différents sujets traités dans la page télétexte disposent d'un code de couleur et peuvent être sélectionnés à l'aide des boutons colorés de la télécommande.

Appuyez sur le bouton coloré correspondant au sujet que vous voulez sélectionner ; les sujets disponibles figurent sur la ligne d'état.

- <u>Résultat</u>: La page s'affiche ainsi que d'autres informations en couleur pouvant être sélectionnées de la même manière.
- **3** Pour afficher la page précédente ou la page suivante, appuyez sur le bouton de couleur correspondant.
- 4 Pour afficher la page secondaire, reportez-vous aux étapes suivantes.
  - Appuyez sur le bouton (age secondaire).
     <u>Résultat</u>: Les pages secondaires disponibles apparaissent.
  - Sélectionnez la page secondaire requise. Vous pouvez faire défiler les pages secondaires à l'aide du bouton I ou III.
- 5 Lorsque vous avez terminé, appuyez sur le bouton **TV** ( ) pour revenir au programme normal.

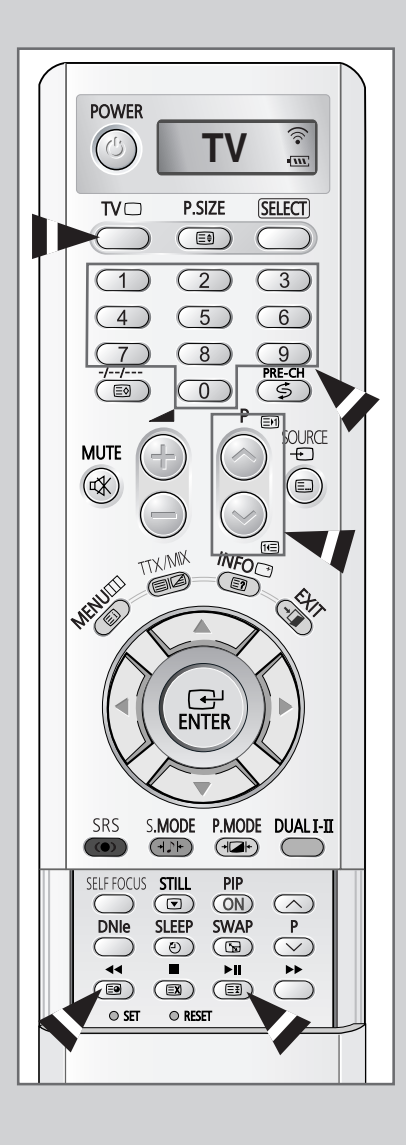

#### Mémorisation de pages télétexte (selon modèle)

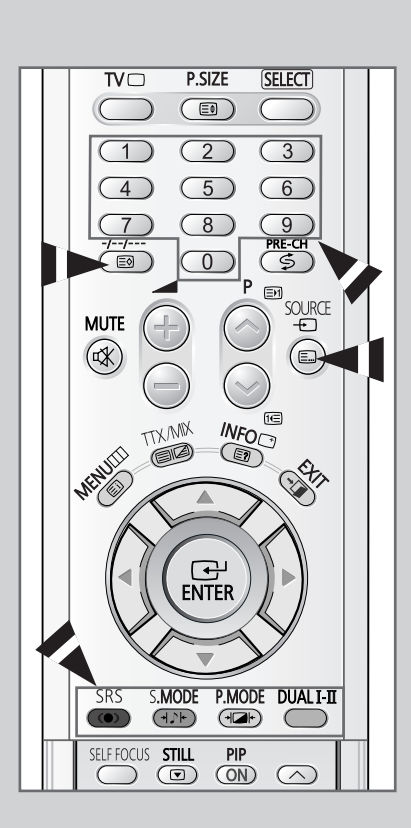

*Vous pouvez mémoriser jusqu'à quatre pages télétexte pour les visualiser ultérieurement à votre convenance.* 

- 1 Sélectionnez le mode LIST à l'aide du bouton 🗐 .
  - <u>Résultat</u>: Quatre numéros à 3 chiffres de couleurs différentes s'affichent.
  - Le bouton sert à basculer entre les modes LIST et FLOF.
- 2 Appuyez sur le bouton coloré correspondant à la page qui sera remplacée.
- **3** Entrez le nouveau numéro de page à l'aide des boutons numériques.
- 4 Répétez les étapes 2 et 3 pour chaque page à enregistrer en utilisant chaque fois un bouton coloré différent.
- 5 Appuyez sur le bouton i (mémoriser) jusqu'à ce que les blocs correspondants clignotent.

#### **Branchement des entrées/sorties externes**

- EXT 1 est prévu pour les équipements disposant d'une sortie RVB, tels que des consoles de jeux vidéo et des lecteurs de vidéodisques. Si le périphérique externe est branché sur la prise COMPONENT IN, la visualisation de l'image sera impossible : le son, lui, sera transmis depuis la sortie EXT2. Arrière du téléviseur 1 Magnetoscope EXT 1 (RGB 2 <u>ou</u> Lecteur DVD ■ • • o Tb -- Fr • TH= 3 7:0 ॒ ╋╋╋╋╋╋╋╋╋ 6 ou Décodeur / **T** \*\*\*\* ╋╋╋╋╋╋╋╋╋ ┢╋╋╋╋╋╋╋ Console de jeux vidéo or MBb ▥▯ 88 Lecteur de vidéodisques ① Cette extrémité peut être reliée à : Un connecteur PERITEL Un connecteur S-Vidéo et deux connecteurs audio RCA (G+D) ; EXT 2 Trois connecteurs RCA (VIDEO + AUDIO-L et R) ٠ Récepteur satellite ② Si vous avez un deuxième magnétoscope et si vous voulez copier des cassettes, branchez le magnétoscope source sur EXT 1 et le magnétoscope cible sur EXT 2 pour pouvoir rediriger le signal de EXT 1 vers EXT 2. (4) ③ Si vous possédez un décodeur, branchez le décodeur au magnétoscope et le magnétoscope au téléviseur.
  - ④ Lorsque vous souhaitez enregistrer un programme, branchez le récepteur sur EXT 1 et le magnétoscope sur EXT 2 pour pouvoir rediriger le signal de EXT 1 vers EXT 2.

En cas de branchement d'un système audio ou vidéo au téléviseur, vérifiez que tous les éléments sont éteints.

Pour plus de détails sur les instructions de branchement et les consignes de sécurité correspondantes, reportez-vous aux documents fournis avec votre équipement.

#### Branchement de la sortie audio

Les connecteurs RCA (AUDIO OUT-L et R) sont prévus pour raccorder des équipements audio (afin de profiter pleinement du son Surround).

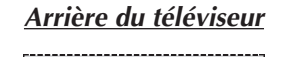

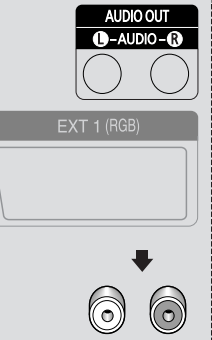

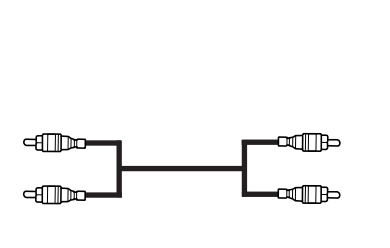

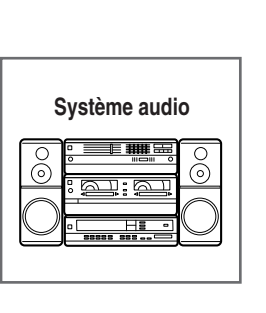

#### Branchement de l'entrée RCA

Les connecteurs RCA (VIDEO + AUDIO-L et R) sont utilisés pour des équipements tels que les caméscopes, les lecteurs de vidéodisques et certaines consoles de jeux vidéo.

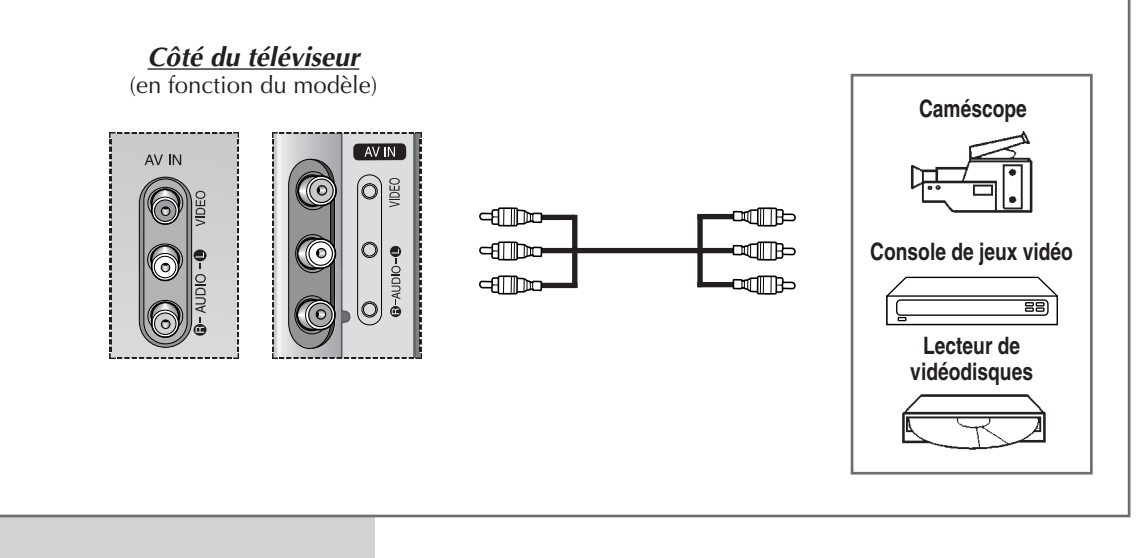

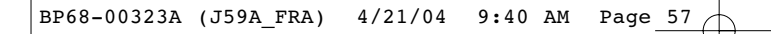

#### Branchement de l'entrée S-Vidéo

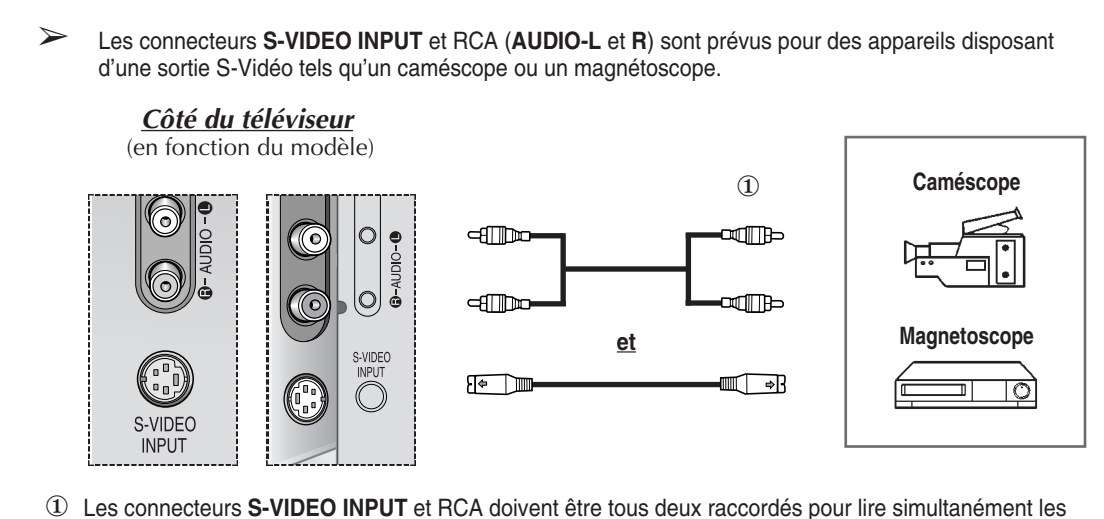

images et le son.

#### Branchement de l'entrée composant

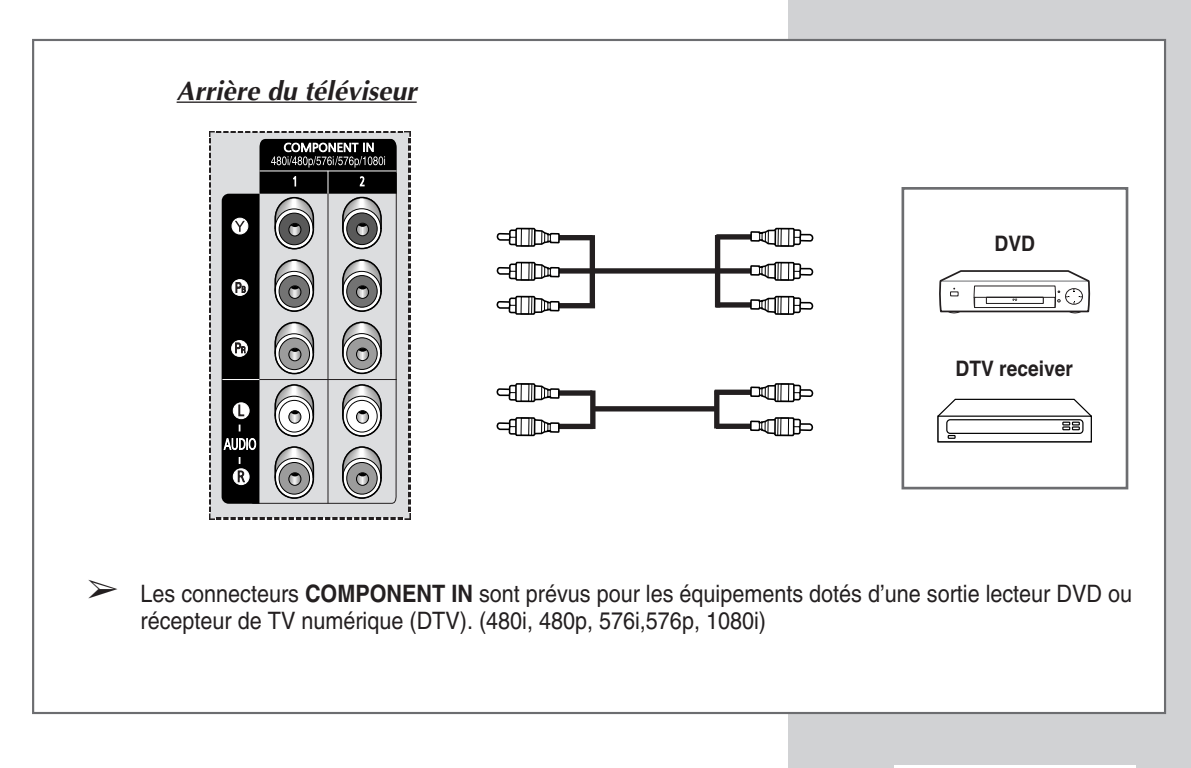

#### Redirection d'une entrée vers une sortie externe

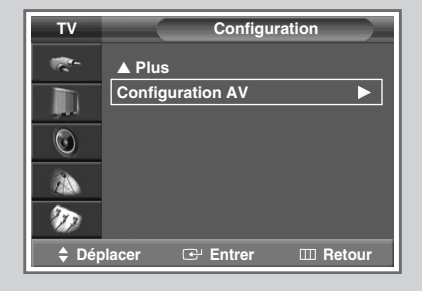

| τv |       | Configurat | tion AV    |
|----|-------|------------|------------|
| -  | Ext.1 | : TV       | ►          |
|    | Ext.2 | : Sortie I | moniteur 🕨 |
|    | Ext.3 | : TV       |            |
| O  |       |            |            |
| 23 |       |            |            |
| Ð  |       |            |            |
|    |       | Entrer     | III Retour |

| T۷       |       | Configuration AV   |    |
|----------|-------|--------------------|----|
| 10°-     | Ext.1 | : TV               |    |
|          | Ext.2 | : Sortie moniteur  |    |
|          | Ext.3 | : <b>TV</b>        |    |
| <u> </u> |       | Ext.1              |    |
| 20       |       | Ext.2              |    |
| ۶D       |       | AV                 |    |
| 🗘 Dép    | lacer | 🕑 Entrer 🛛 🖽 Retou | Jr |

Votre téléviseur vous permet de sélectionner les signaux audio/vidéo retransmis vers une sortie externe.

- Appuyez sur le bouton MENU (□□). <u>Résultat</u>: Le menu principal s'affiche.
   Appuyez sur le bouton ▲ ou ▼ jusqu'à ce que Configuration soit sélectionné. <u>Résultat</u>: Les options disponibles dans le groupe Configuration s'affichent.
   Appuyez sur le bouton ENTER (□·).
   Appuyez sur le bouton ▲ ou ▼ pour sélectionner Configuration
- 4 Appuyez sur le bouton ▲ ou ▼ pour sélectionner **Configuration av**. Appuyez sur le bouton **ENTER** ( ↔).
  - <u>Résultat</u>: Le menu **Configuration AV** s'affiche avec **Ext.3** sélectionné.
- 5 Appuyez sur le bouton ENTER ( ↔ ). Sélectionnez la source à rediriger vers la sortie Ext.3 en appuyant sur le bouton ▲ ou ▼.
  - Ext.1 : Par défaut (TV) Ext.2 : Par défaut (Sortie monteur) Ext.3 : Réglable (TV, Ext.1, Ext.2, AV)
- 6 Appuyez sur le bouton **ENTER** ( ) pour confirmer votre choix.

# Programmation de la télécommande pour commander d'autres équipements

Votre téléviseur est livré avec une télécommande universelle. La télécommande universelle permet de piloter non seulement le téléviseur, mais également un magnétoscope, une boîte de jonction, un lecteur DVD et un boîtier décodeur (même si votre magnétoscope, votre boîte de jonction et votre lecteur DVD ont été fabriqués par des constructeurs autres que Samsung.)

- Cette télécommande peut ne pas être compatible avec certains magnétoscopes et lecteurs DVD et certaines boîtes de jonction.
- 1 Eteignez votre magnétoscope (boîte de jonction ou lecteur DVD).
- 2 Appuyez sur la touche SELECT pour basculer la télécommande en mode VCR (CATV ou DVD ).
  - La télécommande comporte cinq modes : TV, VCR, CATV, DVD et STB
- 3 Appuyez sur le bouton SET.
- 4 Entrez les 3 chiffres du code du magnétoscope (boîte de jonction ou lecteur DVD) indiqué à la page suivante pour votre magnétoscope (boîte de jonction ou lecteur DVD).

Exemple: Pour saisir le code " 6 ", appuyez sur 0, 0, puis 6. Pour saisir le code " 76 ", appuyez sur 0, 7, puis 6.

- 5 Appuyez sur le bouton POWER (()). Votre magnétoscope (boîte de jonction ou lecteur DVD) doit se mettre en marche. Si c'est le cas, cela signifie que votre télécommande est correctement réglée.
  - Si votre équipement ne s'allume pas, répétez les étapes cidessus en essayant un autre code correspondant au fabricant.
- 6 Une fois votre télécommande réglée, appuyez sur le bouton SELECT autant de fois que nécessaire pour sélectionner l'appareil que vous souhaitez utiliser (magnétoscope, boîte de jonction, lecteur DVD ou décodeur).
  - Même lorsque votre télécommande est en mode VCR, CATV, DVD ou STB, elle permet de régler le volume de votre téléviseur.
    - Même lorsque votre télécommande est en mode TV, les boutons de commande dédiés au magnétoscope ou au lecteur DVD (rembobinage, arrêt, lecture/pause et avance rapide) permettent toujours de piloter votre magnétoscope ou votre lecteur DVD.

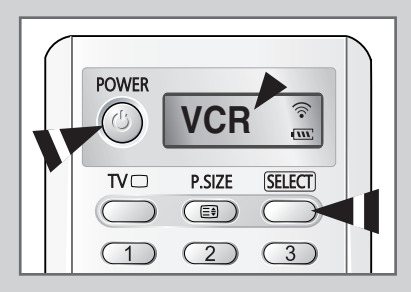

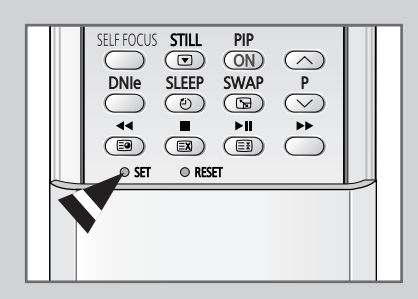

### **Programmation de la télécommande pour commander d'autres équipements**

#### Codes de commande à distance d'un magnétoscope

| Admiral          | 020                                     | Marantz               | 007, 008, 018, 021, 026, 036, 037, 062 |
|------------------|-----------------------------------------|-----------------------|----------------------------------------|
| Aiwa             | 025                                     | Marta                 | 006                                    |
| Akai             | 004, 027, 032                           | MEI                   | 021                                    |
| Audio Dynamics   | 007, 026                                | Memorex               | 006, 021, 024, 025                     |
| Bell&Howell      | 018                                     | MGA                   | 034                                    |
| Broksonic        | 022                                     | Midland               | 005                                    |
| Candle           | 002, 003, 006, 008, 015, 055            | Minolta               | 019, 041                               |
| Canon            | 021, 056                                | Mitsubishi            | 019, 034, 041, 046                     |
| Citizen          | 002, 003, 006, 008, 015, 055            | Montgomery Ward       | 020                                    |
| Colortyme        | 007                                     | MTC                   | 002, 025                               |
| Craig            | 002, 024                                | Multitech             | 002, 005, 025, 038                     |
| Curtis Mathes    | 002, 007, 008, 017, 021, 025, 056, 064, | NEC                   | 007, 008, 018, 026, 037, 062, 064      |
|                  | 066                                     | Optimus               | 020                                    |
| Daewoo           | 003, 010, 011, 012, 013, 014, 015, 016  | Panasonic             | 021, 056, 071, 072                     |
| DBX              | 007, 026                                | Pentax                | 019, 041                               |
| Dimensia         | 017                                     | Pentex Research       | 008                                    |
| Dynatech         | 034                                     | Philco                | 021, 036, 056, 059                     |
| Emerson          | 001, 003, 006, 021, 022, 025, 030, 032, | Philips               | 021, 036                               |
|                  | 034, 040, 047, 050, 052, 060, 063, 065, | Pioneer               | 019, 026, 039, 053                     |
|                  | 066, 067, 069                           | Portland              | 015, 049, 055                          |
| Fisher           | 018, 024, 028, 029, 048, 051, 061       | PROSCAN               | 017                                    |
| Funai            | 025                                     | Quartz                | 018                                    |
| General Electric | 002, 005, 017, 021, 056                 | Quasar                | 021, 056                               |
| Go Video         | 002                                     | Radio Shack/Realistic | 006, 018, 020, 021, 024, 025, 029,     |
| LG (Goldstar)    | 006, 007, 008, 009, 010                 |                       | 034, 048, 056                          |
| Harman Kardon    | 007                                     | RCA                   | 002, 017, 019, 021, 035, 041, 043,     |
| Hitachi          | 019, 025, 041, 042                      |                       | 057, 068                               |
| Instant Replay   | 021                                     | Samsung               | 000, 001, 002, 003, 004, 005           |
| JC Penny         | 002, 007, 018, 019, 021, 026, 037, 041, | Sansui                | 026                                    |
|                  | 054, 056                                | Sanyo                 | 018, 024                               |
| JVC              | 007, 008, 018, 021, 026, 037            | Scott                 | 003, 047, 052, 067                     |
| Kenwood          | 007, 008, 018, 026, 037                 | Sears                 | 006, 018, 019, 024, 028, 029, 041,     |
| KLH              | 070                                     |                       | 048, 051                               |
| Lioyd            | 025                                     | Sharp                 | 020, 034, 045, 015                     |
| Logik            | 038                                     | Shimom                | 027, 033, 038, 058                     |
| LXI              | 025                                     | Signature             | 025                                    |
| Magnavox         | 021, 036, 056, 059                      | Sony                  | 027, 033, 044                          |
|                  |                                         |                       |                                        |

### **Programmation de la télécommande pour commander d'autres équipements**

#### Codes de commande à distance d'un magnétoscope (suite)

| Sylvania  | 021, 025, 036, 056, 059 | Totevision      | 002, 006                                |
|-----------|-------------------------|-----------------|-----------------------------------------|
| Symphonic | 025                     | Unitech         | 002                                     |
| Tandy     | 018, 025                | Vector Research | 007, 026                                |
| Tashika   | 006                     | Victor          | 026                                     |
| Tatung    | 037                     | Video Concepts  | 007, 026                                |
| Teac      | 025, 037, 068           | Videosonic      | 002                                     |
| Technics  | 021                     | Wards           | 002, 003, 006, 019, 020, 021, 024, 025, |
| Teknika   | 006, 021, 025, 031      |                 | 034, 038, 041                           |
| ТМК       | 066                     | Yamaha          | 007, 008, 018, 026, 037                 |
| Toshiba   | 003, 019, 029, 051, 052 | Zenith          | 023, 027, 033, 073                      |

#### Codes de commande à distance d'une boîte de jonction (CATV)

| Anvision  | 017, 018                | Regency            | 015, 023                               |
|-----------|-------------------------|--------------------|----------------------------------------|
| GI        | 041                     | SA                 | 042, 043                               |
| Hamlin    | 003, 024, 031           | Samsung            | 000, 001, 002, 003, 004, 005, 006, 007 |
| Hitachi   | 025, 030                | Scientific Atlanta | 042, 043                               |
| Jerrold   | 038, 039                | Sprucer            | 022                                    |
| Macom     | 025, 030                | Stargate 2000      | 036                                    |
| Magnavox  | 019, 023, 028           | Sylvania           | 016                                    |
| Oak       | 026                     | Texscan            | 016                                    |
| Panasonic | 003, 022, 027, 037, 044 | Tocom              | 032                                    |
| Philips   | 019, 021, 023, 028      | Universal          | 033, 034                               |
| Pioneer   | 004, 018, 020, 044      | Viewstar           | 019, 021, 023, 028                     |
| RCA       | 014, 022, 040           | Wamer amex         | 046                                    |
| Regal     | 003                     | Zenith             | 017, 029, 035, 037, 045                |

#### Codes de commande à distance d'un lecteur DVD

| Samsung 000, 0 | 01 L | LG (Goldstar) | 006 |
|----------------|------|---------------|-----|
| JVC 0          | 02 8 | Sony          | 007 |
| PROSCAN/RCA 0  | D3 [ | Denon         | 008 |
| Panasonic 0    | 05 0 | Curtis Mathes | 009 |

Dépannage : Avant de contacter le personnel qualifié du service d'assistance

#### Avant de contacter le service après-vente Samsung, effectuez les vérifications simples suivantes .

Si vous ne pouvez pas résoudre le problème en suivant les instructions ci-dessous, notez le modèle et le numéro de série de votre téléviseur et contactez votre revendeur local.

| Aucune image ou aucun son             | <ul> <li>Vérifiez que la prise mâle a été branchée à une prise murale.</li> <li>Vérifiez que vous avez appuyé sur le bouton " I " (Marche/Arrêt) ou POWER ().</li> <li>Vérifiez les paramètres de contraste et de luminosité.</li> <li>Vérifiez le volume.</li> </ul> |
|---------------------------------------|----------------------------------------------------------------------------------------------------|
| Image normale mais aucun son          | <ul> <li>Vérifiez le volume.</li> <li>Vérifiez si le bouton MUTE (1) de la télécommande a été actionné.</li> </ul>                                                                                                    |
| Aucune image ou image noir et blanc   | <ul> <li>Réglez les paramètres de couleur.</li> <li>Vérifiez que le système d'émission sélectionné est correct.</li> </ul>                                                                                                    |
| Interférence du son et de l'image     | <ul> <li>Essayez d'identifier l'appareil électrique affectant le téléviseur et<br/>déplacez-le.</li> <li>Branchez votre téléviseur à une autre prise secteur.</li> </ul>                                                                                              |
| Image neigeuse ou floue, son altéré   | <ul> <li>Vérifiez l'orientation, l'emplacement et les branchements de votre<br/>antenne.</li> <li>Cette interférence est souvent imputable à l'utilisation d'une<br/>antenne intérieure.</li> </ul>                                                                   |
| Dysfonctionnements de la télécommande | <ul> <li>Remplacez les piles de la télécommande.</li> <li>Nettoyez la partie supérieure de la télécommande (fenêtre de transmission).</li> <li>Vérifiez les bornes des piles.</li> </ul>                                                                              |

| BP68-00323A | (J59A_FRA) | 4/21/04 | 9:40 AM | Page | 63 | Д | 2 |
|-------------|------------|---------|---------|------|----|---|---|
|             |            |         |         |      |    |   |   |

### Notes

#### - SERVICE APRES-VENTE

 N'hésitez pas à contacter votre revendeur ou votre réparateur si vous constatez une baisse de performance de votre appareil pouvant indiquer qu'il est défectueux.

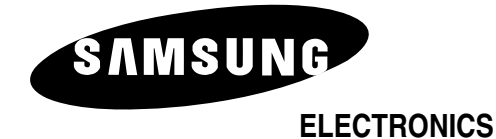

Pour toute information ou tout renseignement complémentaire sur nos produits, notre service consommateurs est à votre disposition au :

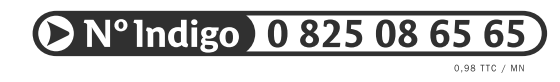

Vous pouvez également vous connecter à notre site Internet : http://www.samsung.fr

Cet appareil est garanti un an pièces et main d'oeuvre pour la France (métropolitaine)

La facture d'achat faisant office de bon de garantie.

BP68-00323A-00